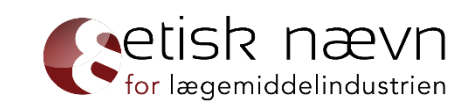

#### Anmelderguide

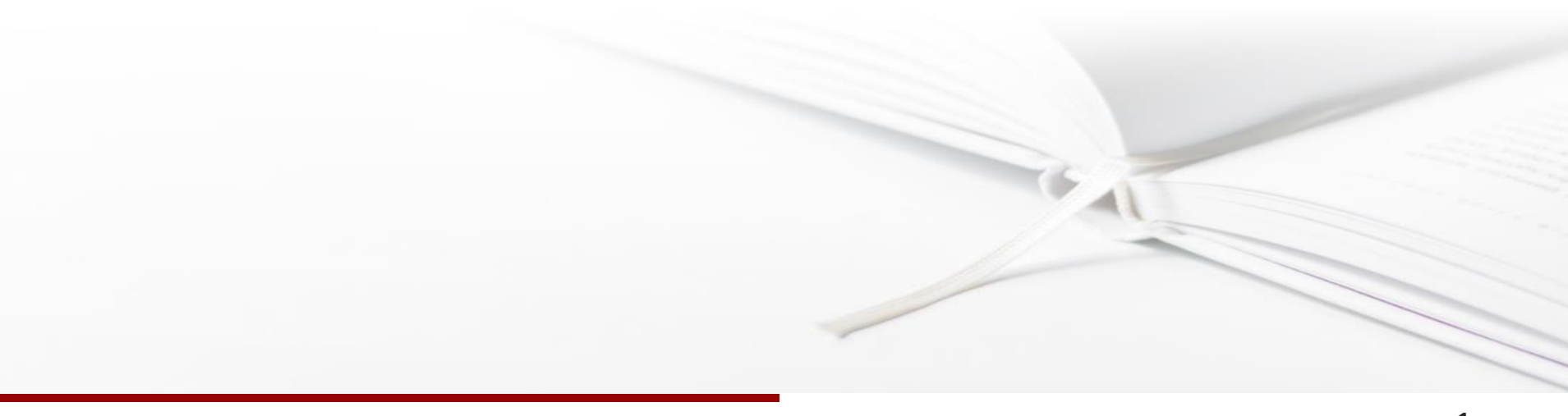

### INDHOLDSFORTEGNELSE

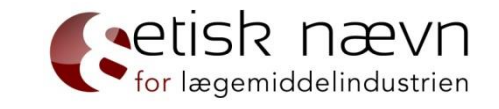

| Formål med guiden                        | s.        | 3  |
|------------------------------------------|-----------|----|
| <u>www.enli.dk</u>                       | s.        | 4  |
| Login                                    | s.        | 5  |
| Vælg hvilken sagstype, der skal anmeldes | s.        | 6  |
| Anmeldelse af eget arrangement           | s.        | 7  |
| Anmeldelse af sponsorat til arrangør     | s.        | 15 |
| Anmeldelse af udstillingsstand           | s.        | 23 |
| Anmeldelse af sponsorat til deltagelse   | s.        | 28 |
| Anmeldelse af reklamemateriale           | s.        | 36 |
| Anmodning om forhåndsgodkendelse         | <b>S.</b> | 41 |
| Anmeldelse af klagesag                   | <b>S.</b> | 46 |
| Anmeldelse af ankesag                    | s.        | 52 |

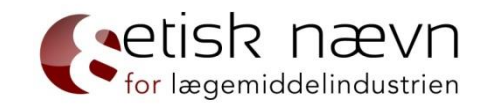

Formålet med denne guide er at hjælpe nye brugere igennem ENLI's anmeldelsesprocedure. De næste tre sider (s. 4 - 6) viser, hvordan du får adgang til anmeldersystemet. Denne procedure skal følges uanset, hvilken sagstype du anmelder. Herefter kan du bruge guiden som et opslagsværk, hvor du kan finde oplysninger om den type anmeldelse, du skal foretage.

Du kan anmelde følgende sagstyper:

\*Anmeldelse

- Faglige aktiviteter

- \* Eget arrangement
- \* Sponsorat til arrangør
- \* Udstillingsstand
- \* Sponsorat til deltagelse
- Reklamematerialer

\*Forhåndsgodkendelse

\*Klage

\*Anke

Husk, at oplysningerne i denne anmeldelsesguide ikke kan stå alene. Det er derfor vigtigt, at oversigten sammenholdes med informationerne i vejledningen til Reklamekodekset.

#### Anmeldelse sker via ENLIs hjemmeside: www.enli.dk

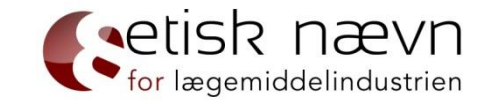

Klik på den røde boks for at anmelde en reklameaktivitet.

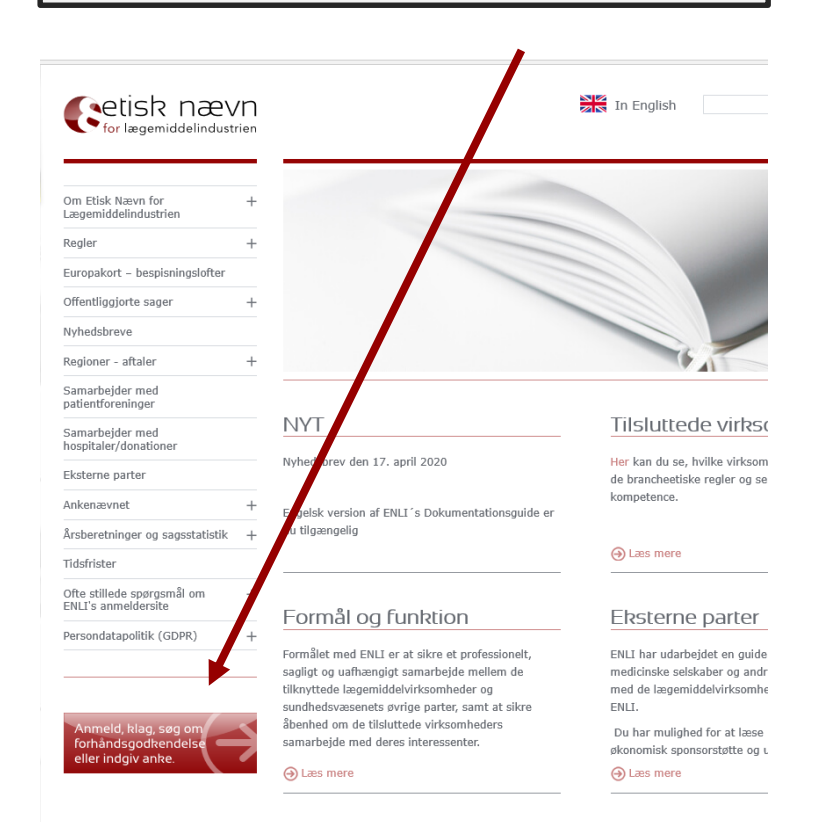

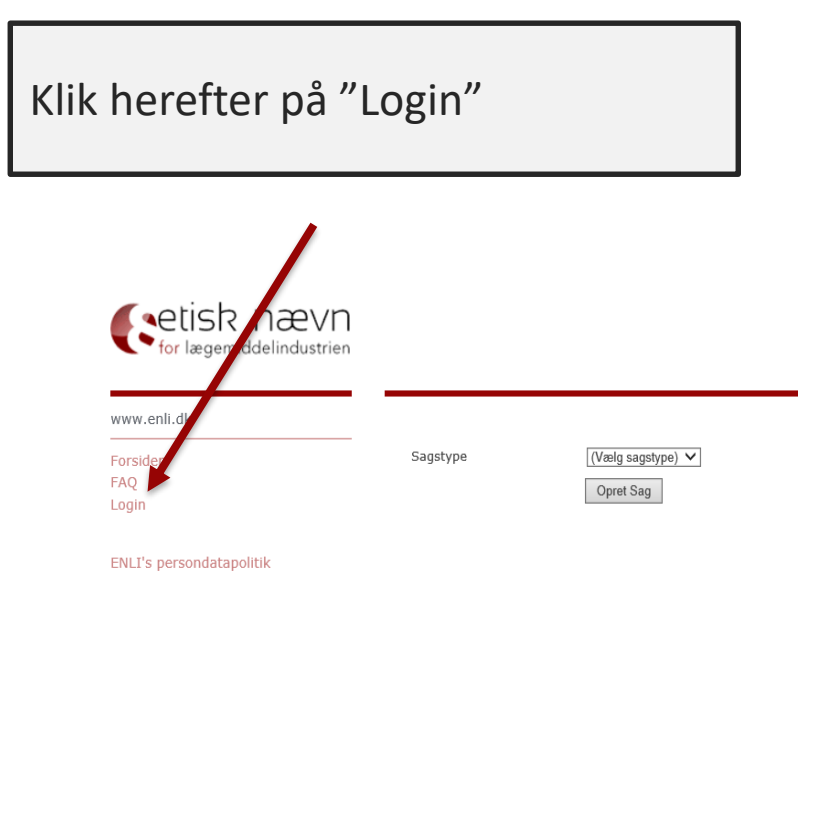

Etisk Nævn for Lægemiddelindustrien Lersø ParkAlle 101 2100 København Ø Telefon: 3920 2575 sekretariat@enli.dk

4

Login

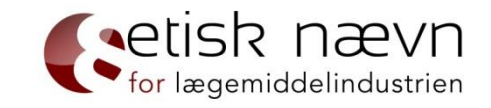

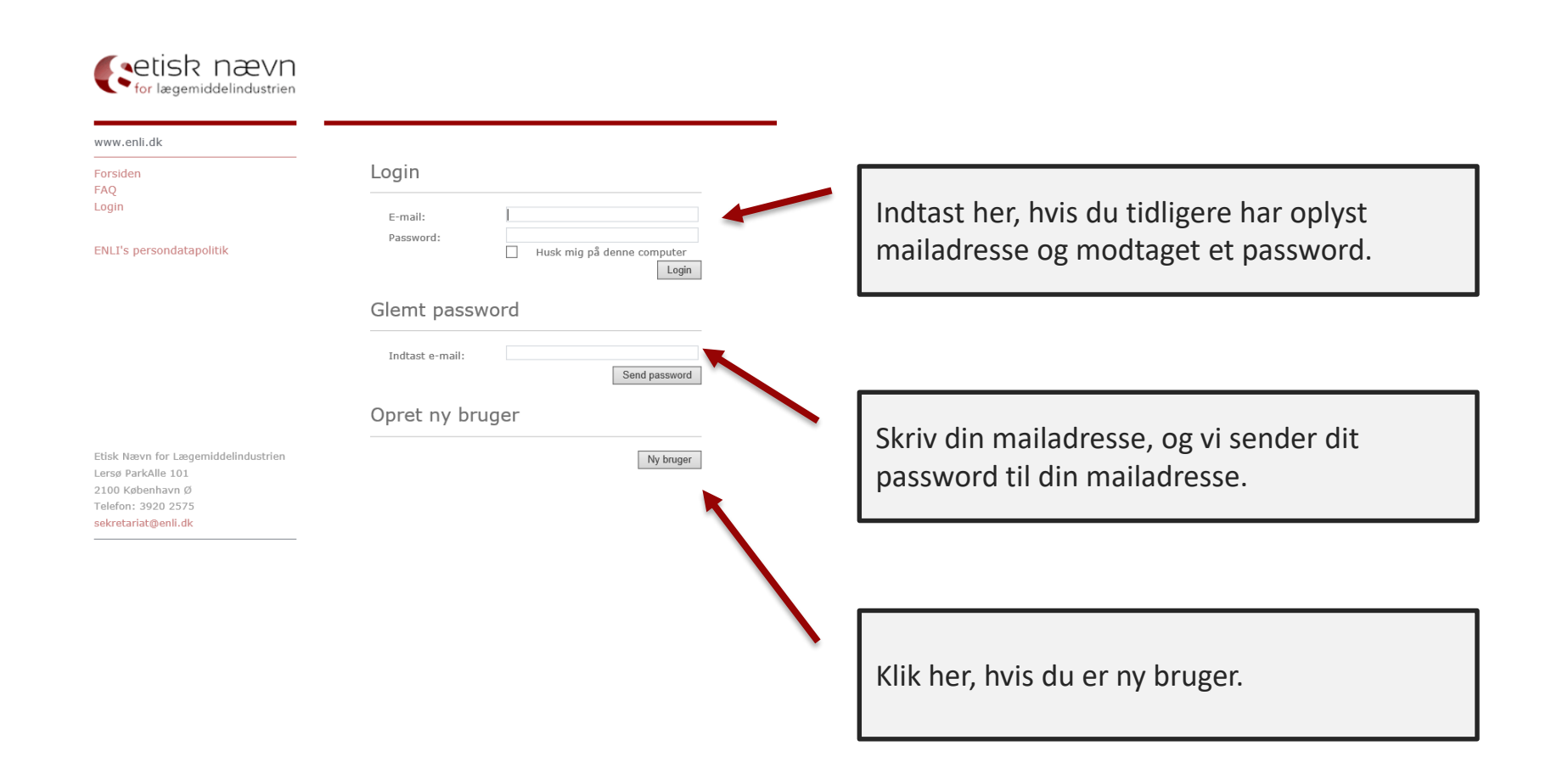

#### Vælg hvilken sagstype, der skal anmeldes

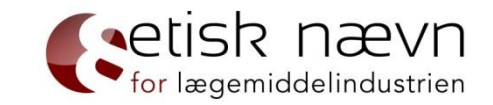

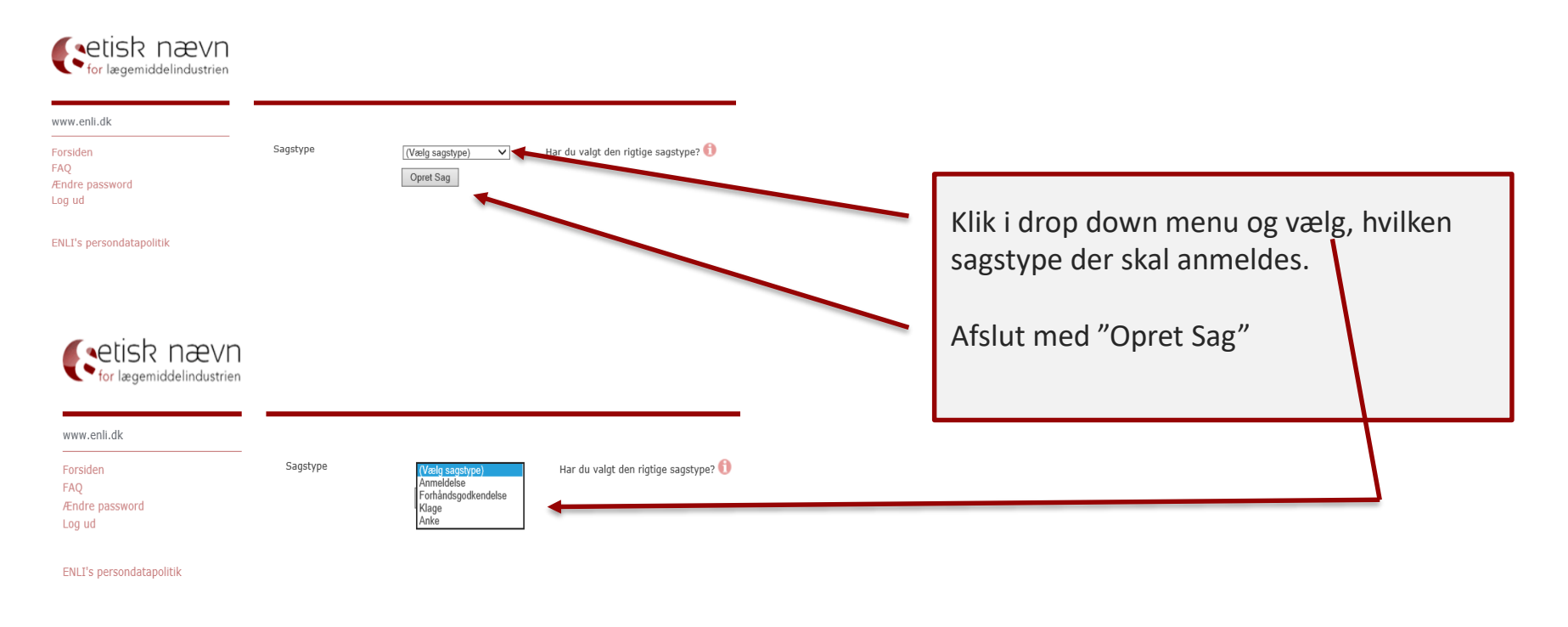

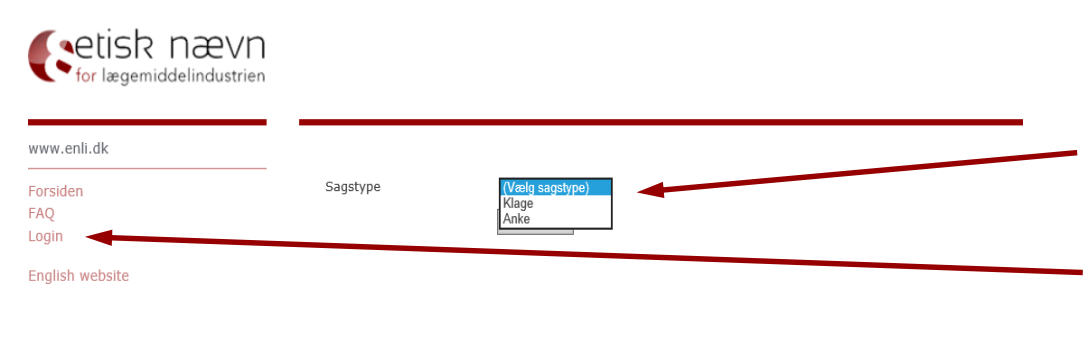

Hvis du kun kan vælge at klage og anke, skyldes dette, at du ikke er logget ind.

Du skal derfor trykke "Login" (se s. 5)

#### Anmeldelse af et efteruddannelsesmøde (eget arrangement)

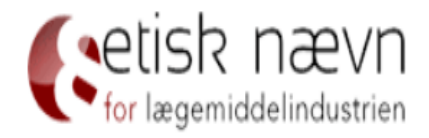

www.enli.dk

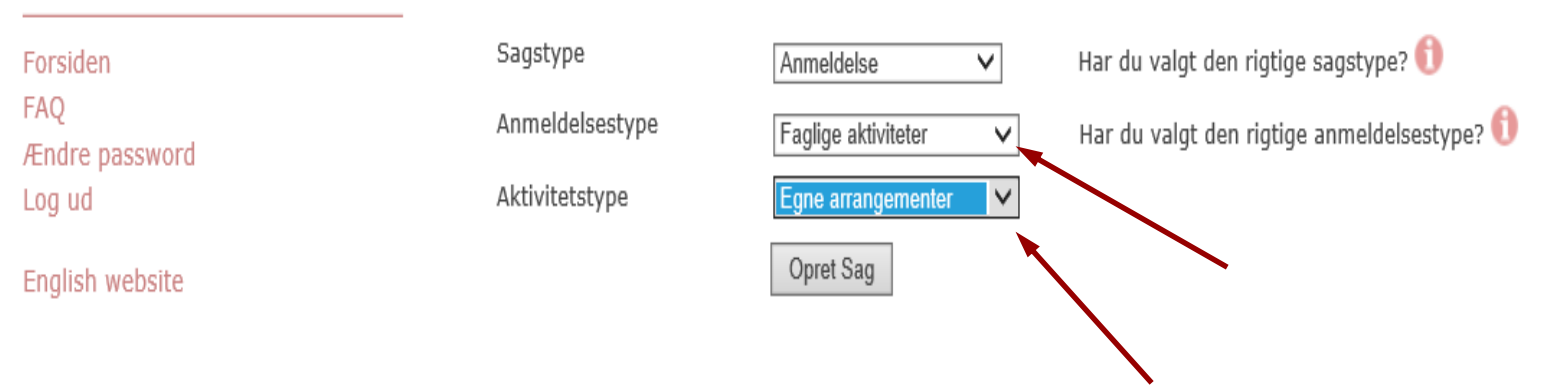

ENLI's persondatapolitik

## Anmeldelse af egne arrangementer – side 1

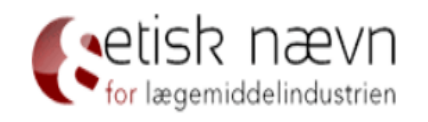

| www.enli.dk              |                                                            | Egne arrangementer Si | ide 1 - Opretter |
|--------------------------|------------------------------------------------------------|-----------------------|------------------|
|                          | Min virksomhed er tilsluttet ENLIs komptence               |                       |                  |
| Forsiden                 | Jeg repræsenterer følgende tilsluttede virksomhed/selskab: |                       |                  |
| Ændre password<br>Log ud | Indberetters e-mail :                                      |                       |                  |
|                          | Indberetters navn :                                        | k                     | F                |
| ENLI's persondatapolitik | Indberetters titel :                                       |                       |                  |
|                          | Indberetters direkte telefon :                             | 4                     | F                |
|                          | Indberetters mobiltelefon :                                |                       |                  |
|                          | Sagens referenceperson :                                   |                       | Ð                |
|                          | Sagens korrespondance e-mail :                             |                       | ð                |

Felter med \* skal udfyldes.

etisk nævn

# Anmeldelse af egne arrangementer – side 2

Egne arrangementer Side 2 - Detaljer

Det er anmelders/den der anmoder om forhåndsgodkendelse/klagers/den ankende parts pligt at sikre, at alle indberettede oplysninger er korrekte, retvisende og fyldestgørende. ENLI kan kræve dokumentation for alle indberettede oplysninger.

Titel :

Mødested/venue :

Mødested by :

Mødested land :

Arrangementets åbningstidspunkt :

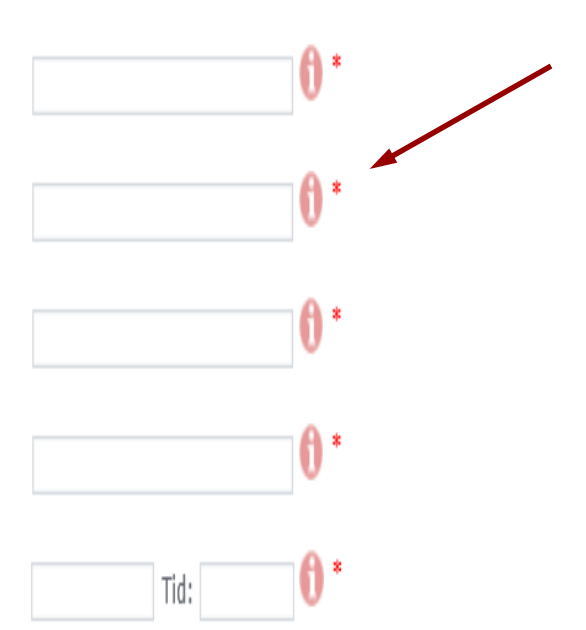

Mødestedet må ikke være kendt for dets underholdningsfaciliteter eller fremstå som ekstravagant eller luksuriøst – dvs. ingen 5stjernet hoteller, slotte, herregårde, palæer, godser, badehoteller o.l.

for lægemiddelindustrien

For yderligere information se vejledning til Reklamekodeksets § 13, stk. 10.

### Anmeldelse af egne arrangementer – side 2 fortsat (hospitalsansatte)

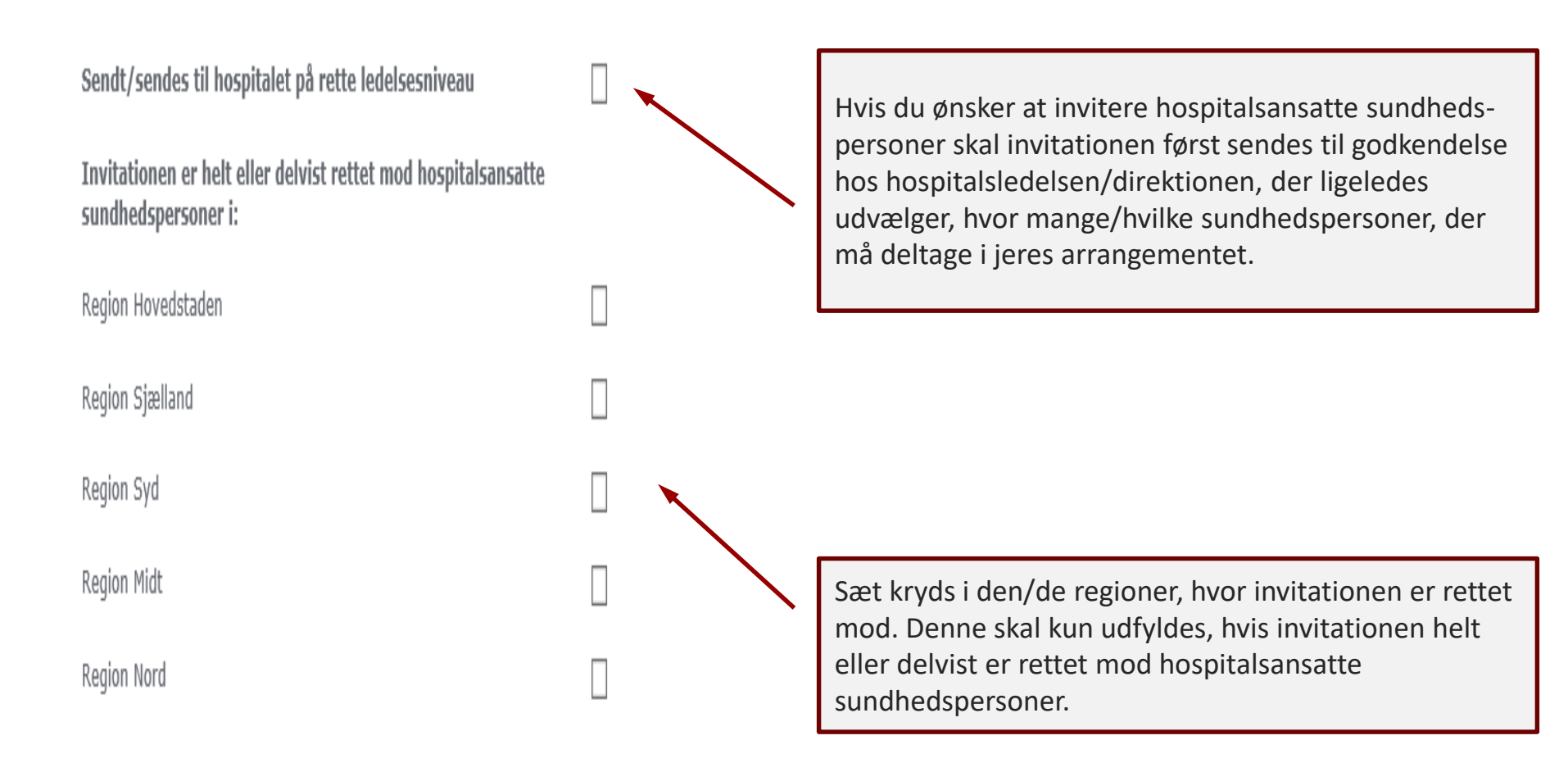

for lægemiddelindustrien

## Anmeldelse af egne arrangementer – side 2 fortsat (forplejning)

Betaler din virksomhed for forpleining? (Husk beløbslofter) **J** х \* Antal dage Forplejning pr. person i kr. inkl. moms for dag 1: Morgenmad: Frokost: Aftensmåltid: Løbende forplejning: Samlet forplejning pr. dag: Øvrige bemærkninger: Samlet forplejning betalt pr. person

Husk, at udspecificere beløb (specielt ved mødepakker) til morgenmad, frokost og aftensmad og løbende forplejning.

Hvis morgenmad er indeholdt i hotelovernatning, bedes dette anføres i feltet: "Øvrige bemærkninger".

Husk, at beløbslofterne ikke er ens i EFPIA-landende, hvorfor det er vigtigt at undersøge, om alle beløbsgrænser er overholdt. Se bespisningskort: <u>http://www.enli.dk/europakortbespisningslofter/</u>

Beløbsgrænser uden for EFPIA-lande tager udgangspunkt i de danske beløbslofter.

For yderligere information se vejledning for Reklamekodeksets § 13, stk. 7 og 8.

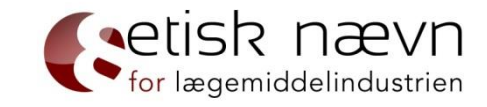

# Anmeldelse af egne arrangementer – side 2 fortsat (transport)

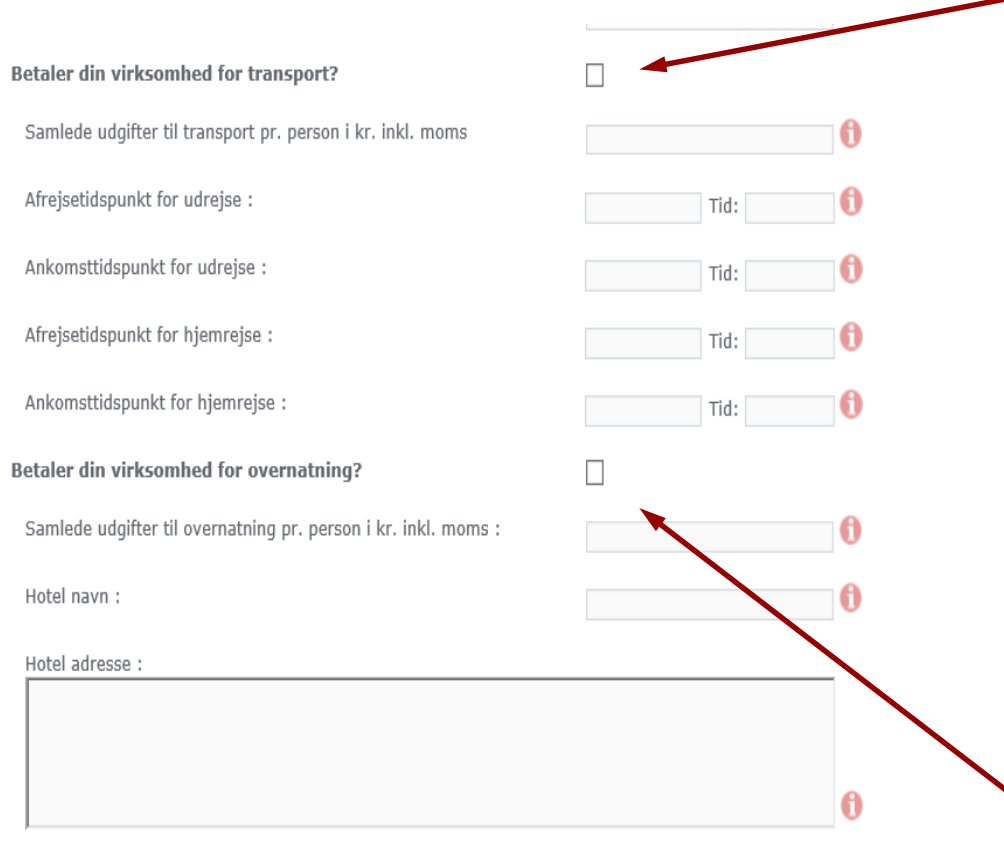

Har din virksomhed betalt for yderligere forhold, end de adspurgte ovenfor, eller har du supplerende oplysninger af relevans for anmeldelsen, kan du skrive oplysningerne her eller vedhæfte som bilag Hvis flytransport dækkes, bedes flyklasse oplyses (ex. økonomiklasse). Hvis transport ikke er booket på anmeldelsestidspunktet, bedes I i feltet "Øvrige bemærkninger" oplyse, hvilken transportform, evt. flyklasse og afrejsetidspunkt I planlægger - ex. "flytransport er endnu ikke bestilt, men deltagerne flyver på økonomiklasse, og afrejser i umiddelbar nærhed af arrangementets åbning- og afslutningstidspunkt". For yderligere information se vejledning for Reklamekodeksets § 13, stk. 5-7.

etisk nævn

Overnatningssteder skal overholde samme krav som mødesteder, dvs. ingen overnatning på steder, der fremtræder luksuriøst, jf. Reklamekodeksets § 13, stk. 10.

# Anmeldelse af egne arrangementer – side 3 (vedhæft dokumenter)

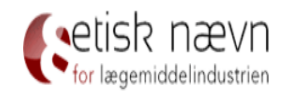

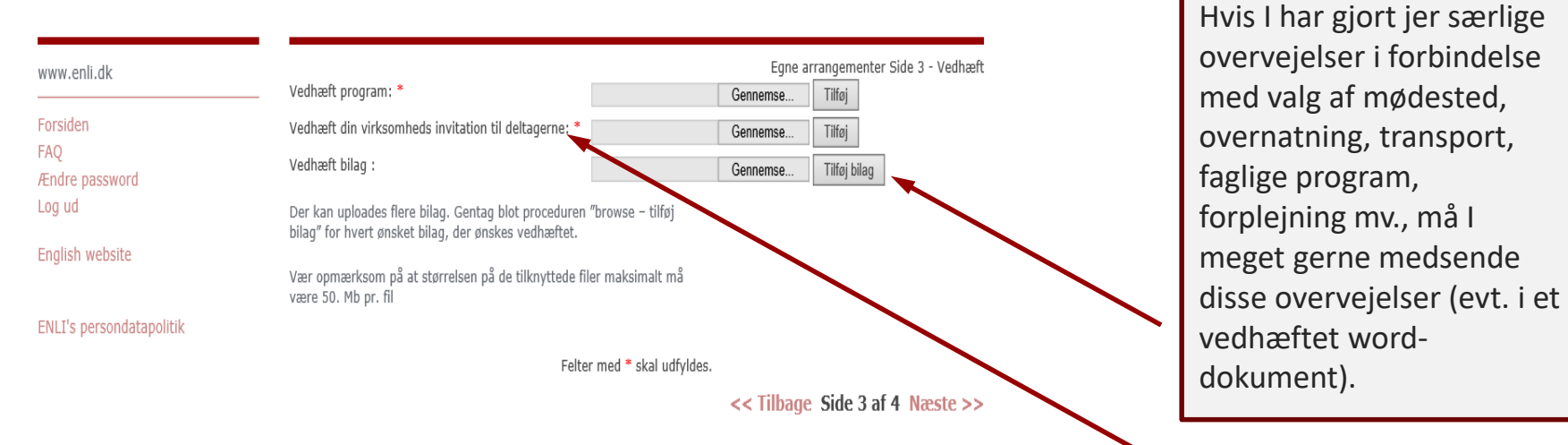

Etisk Nævn for Lægemiddelindustrien Lersø ParkAlle 101 2100 København Ø Telefon: 3920 2575 sekretariat@enli.dk Husk, at pligttekst (oplysningerne i Reklamekodeksets § 5, stk. 1) skal være en integreret del af invitationen, hvis sær- eller fællesnavne fremgår af invitationen. For yderligere information henvises til vejledningen til Reklamekodeksets § 3, stk. 1.

for lægemiddelindustrien

# Anmeldelse af egne arrangementer – side 4 (godkend anmeldelsen)

| Godkend venligst indberetted                                                                                                    | Egne arrangementer :<br>e <b>oplysninger</b> | Side 4 - Accepter |
|----------------------------------------------------------------------------------------------------|----------------------------------------------|-------------------|
| MIN VIRKSOMMED ET TIISIUTTET ENLIS KOMPTENCE                                                                                                    |                                              |                   |
|                                                                                                    |                                              |                   |
| Din virksomheds PO-nummer:                                                                                                    |                                              |                   |
| Din virksomheds reference                                                                                                    |                                              |                   |
| Jeg samtykker hermed i, at alle indberettede oplysninger kan registreres<br>af ENLI til brug for ENLIs behandling af sagen og kan benyttes til<br>statistiske formål, samt at afgørelser truffet på baggrund af<br>oplysningerne, der resulterer i sanktioner, kan offentliggøres på ENLIs<br>hjemmeside i overensstemmelse med lovgivningen, herunder<br>persondataloven. | Ø                                            |                   |
| Vedhæft program: Anmeldelse 07.03.18.pptx<br>Vedhæft din virksomheds invitation til deltagerne:<br>Anmeldelse 09.03.18.pptx                                                                                                    |                                              |                   |
| Der kan uploades flere bilag. Gentag blot proceduren "browse – tilføj<br>bilag" for hvert ønsket bilag, der ønskes vedhæftet.                                                                                                    |                                              |                   |
| Vær opmærksom på at størrelsen på de tilknyttede filer maksimalt må<br>være 50. Mb pr. fil                                                                                                    |                                              |                   |
| G                                                                                                    | Godkend                                      |                   |
|                                                                                                    | << Tilbage Si                                | de 4 af 4         |

Inden du trykker "Godkend", er det vigtigt at kontrollere, om alle relevante oplysninger og dokumenter fremgår af anmeldelsen. Det er den anmeldte dokumentation, der efterprøves, hvis anmeldelsen udtages til stikprøve. Det betyder, at du ikke undervejs i ENLI's sagsbehandling af en udtaget stikprøve kan ændre på et anmeldt materiale og der igennem bringe anmeldelsen i overensstemmelse med kodekset for derved at undgå sanktion, jf. Reklamekodeksets § 21,

etisk nævn

Husk, kun at trykke "Godkend" én gang (du afsender en anmeldelse, for hver gang du trykker "Godkend"). Når du har trykket "Godkend", vil du – ofte inden for 5-10 minutter – modtage en kvittering for din anmeldelse. Dog kan der gå længere tid, hvis der er store og/eller mange vedhæftede filer i anmeldelsen.

stk. 4.

#### Anmeldelse af sponsorat til arrangør

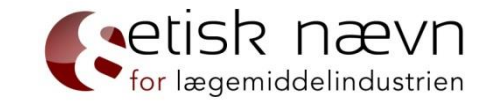

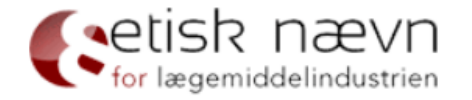

| www.enli.dk              |                 |                            |                                      |
|--------------------------|-----------------|----------------------------|--------------------------------------|
| Forsiden                 | Sagstype        | Anmeldelse V               | Har du valgt den rigtige sagstype? 🌔 |
| FAQ<br>Ændre password    | Anmeldelsestype | Faglige aktiviteter        | Har du valgt den rigtige anmeldelses |
| Log ud                   | Aktivitetstype  | Sponsorat til arrangører 🗸 |                                      |
| English website          |                 | Opret Sag                  |                                      |
| ENLI's persondatapolitik |                 |                            |                                      |

Etisk Nævn for Lægemiddelindustrien Lersø ParkAlle 101 2100 København Ø Telefon: 3920 2575 sekretariat@enli.dk

#### Anmeldelse af sponsorat til arrangør – side 1

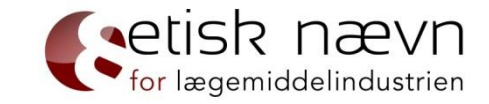

| <i>(</i> etisk | nævn           |
|----------------|----------------|
| for lægemie    | ddelindustrien |

| www.enli.dk              |                                              | Sponsorat til arrangører s | Side 1 - Opretter |
|--------------------------|----------------------------------------------|----------------------------|-------------------|
| Forsiden                 | Min virksomhed er tilsluttet ENLIs komptence |                            |                   |
| Ændre password<br>Log ud | Indberetters e-mail :                        |                            |                   |
| English website          | Indberetters navn :                          |                            | *                 |
|                          | Indberetters titel :                         |                            |                   |
| ENLI's persondatapolitik | Indberetters direkte telefon :               |                            | *                 |
|                          | Indberetters mobiltelefon :                  |                            |                   |
|                          | Sagens referenceperson :                     |                            | 0                 |
|                          | Sagens korrespondance e-mail :               |                            | 0                 |

Felter med \* skal udfyldes.

Etisk Nævn for Lægemiddelindustrien Lersø ParkAlle 101 2100 København Ø Telefon: 3920 2575 sekretariat@enli.dk Side 1 af 4 Næste >>

#### Anmeldelse af sponsorat til arrangør - side 2

|                                                                                                    | Sponsorat til arrangø | ører Side 2 - Detaljer |                                                                    |
|----------------------------------------------------------------------------------------------------|-----------------------|------------------------|--------------------------------------------------------------------|
| Det er anmelders/den der anmoder om forhåndsgodkendelse/klagers/der<br>ankende parts pligt at sikre, at alle indberettede oplysninger er korrekte,<br>retvisende og fyldestgørende. ENLI kan kræve dokumentation for alle<br>indberettede oplysninger. | 1                     |                        |                                                                    |
| Titel :                                                                                                    |                       | 0*                     |                                                                    |
| Mødested/venue :                                                                                                    |                       | 0*                     | Mødestedet ikke må være kendt                                      |
| Mødested by :                                                                                                    |                       | 0*                     | faciliteter eller fremstå som                                      |
| Mødested land :                                                                                                    |                       | 0*                     | ekstravagant eller luksuriøst –<br>dvs. ingen 5-stiernet hoteller. |
| Arrangementets åbningstidspunkt :                                                                                                    | Tid:                  | 0*                     | slotte herregårde, palæer,                                         |
| Arrangementets lukketidspunkt :                                                                                                    | Tid:                  | 0*                     | Reklamekodeksets § 13, stk. 10.                                    |
| Arrangørens navn :                                                                                                    |                       | 0*                     |                                                                    |
| Arrangørens cvr-nr.                                                                                                    |                       | 0                      |                                                                    |
| Total beløb givet i sponsorat, inkl. moms :                                                                                                    |                       | 0*                     |                                                                    |

for lægemiddelindustrien

#### Anmeldelse af sponsorat til arrangør – side 2 fortsat (hospitalsansatte)

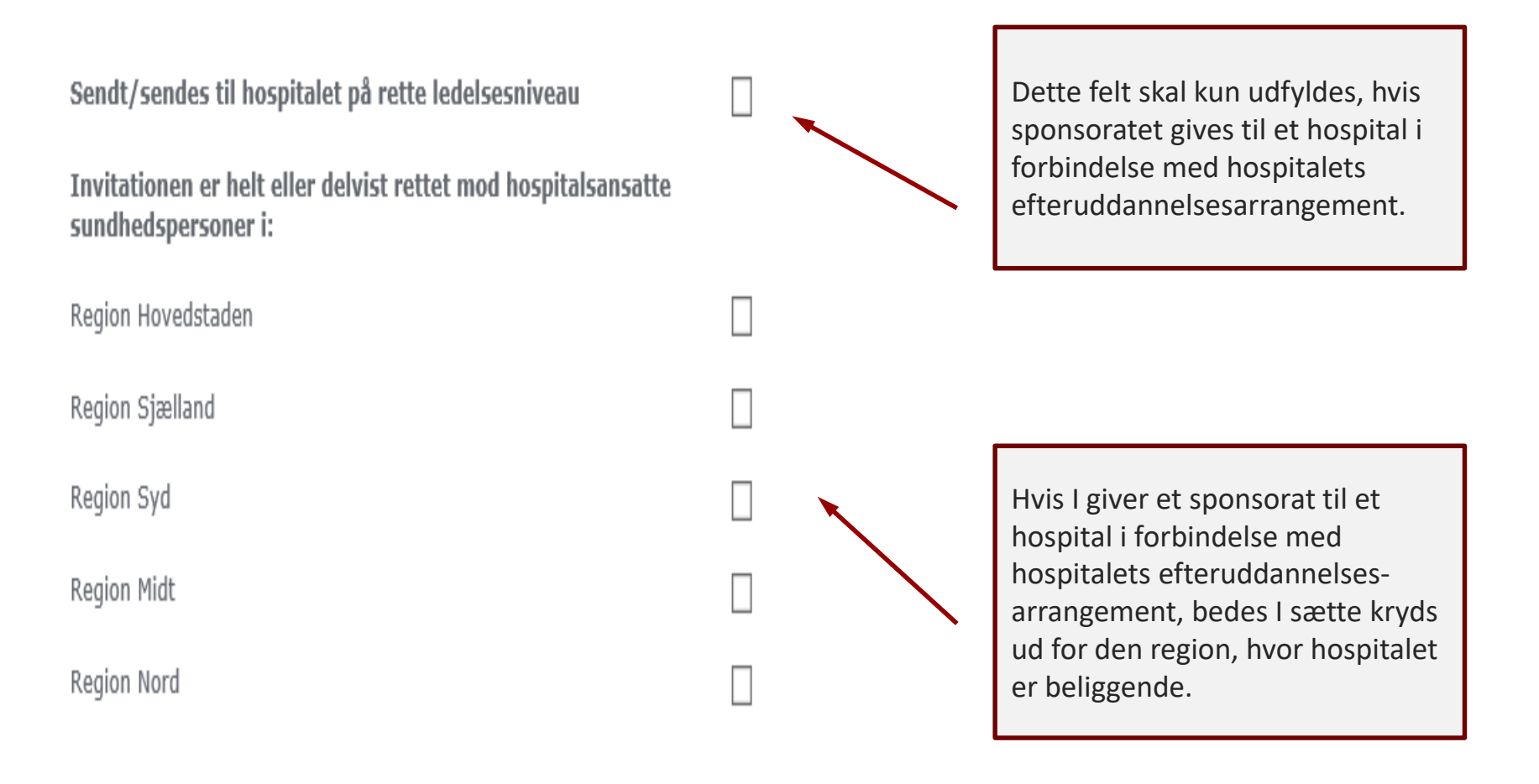

etisk nævn

#### Anmeldelse af sponsorat til arrangør – side 2 fortsat (forplejning)

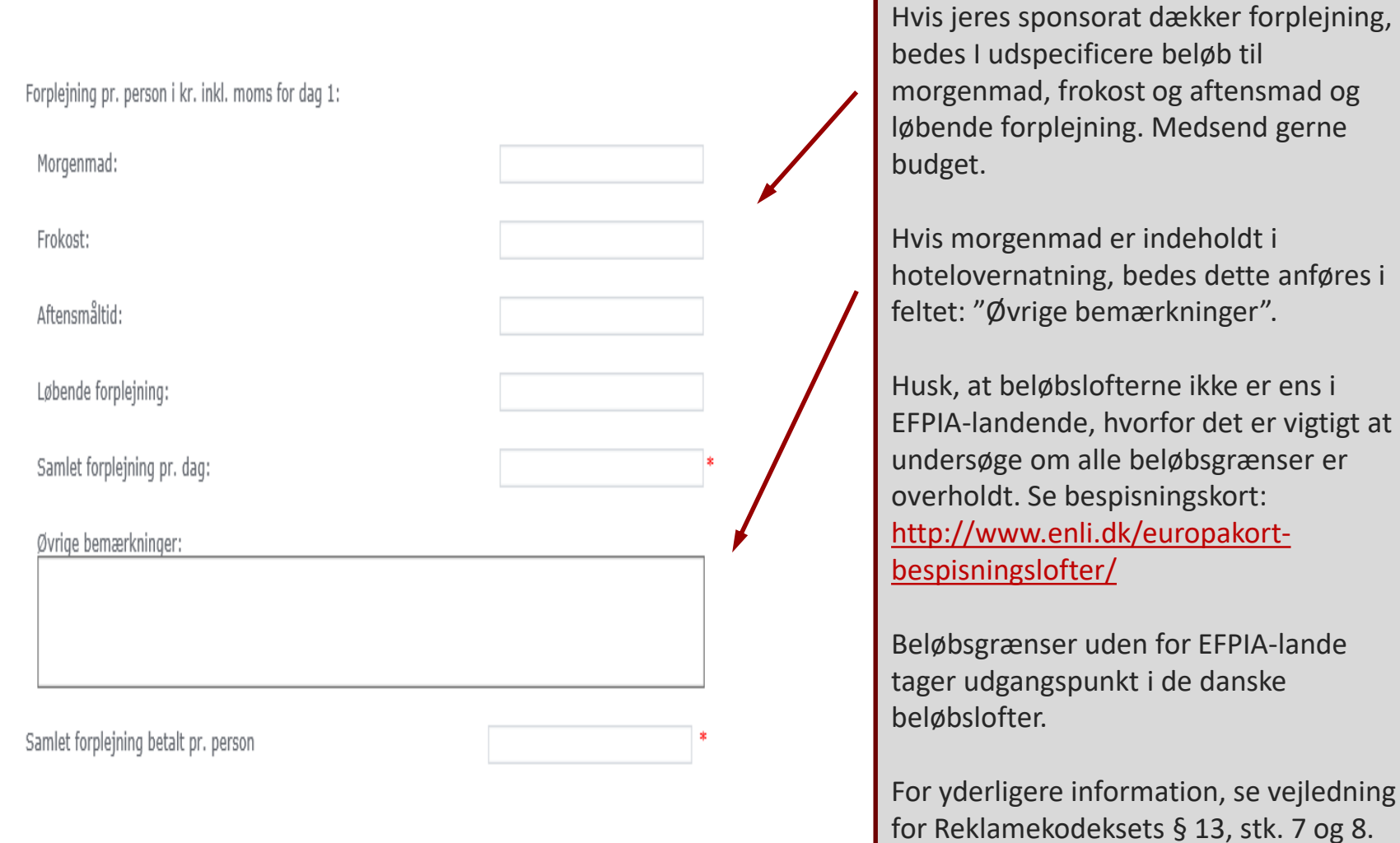

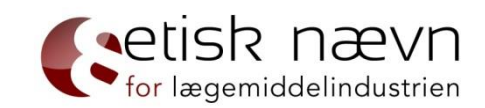

#### Anmeldelse af sponsorat til arrangør – side 2 fortsat (transport)

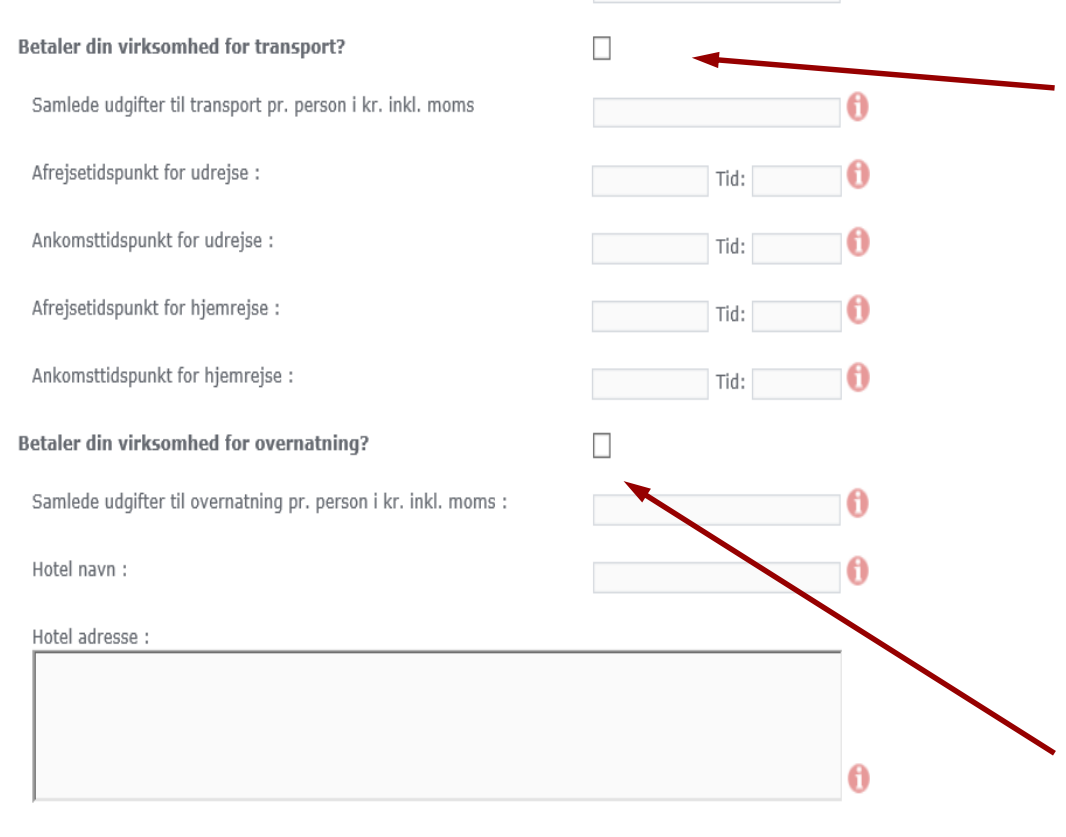

Har din virksomhed betalt for yderligere forhold, end de adspurgte ovenfor, eller har du supplerende oplysninger af relevans for anmeldelsen, kan du skrive oplysningerne her eller vedhæfte som bilag Hvis jeres sponsorat dækker flytransport, bedes flyklasse oplyses (ex. økonomiklasse).

🕵 etisk nævn

for lægemiddelindustrien

Husk, der gælder forskellige regler ift. om I betaler transport til deltagere eller oplægsholder, samt hvor de flyver til og fra. For yderligere information se vejledning for Reklamekodeksets § 13, stk. 5-7, herunder "Rejser".

Overnatningssteder skal overholde samme krav som mødesteder, dvs. ingen overnatning på steder, der fremtræder luksuriøst eller ekstravagant, jf. Reklamekodeksets § 13, stk. 10.

#### Anmeldelse af sponsorat til arrangør – side 3 (vedhæft dokumenter)

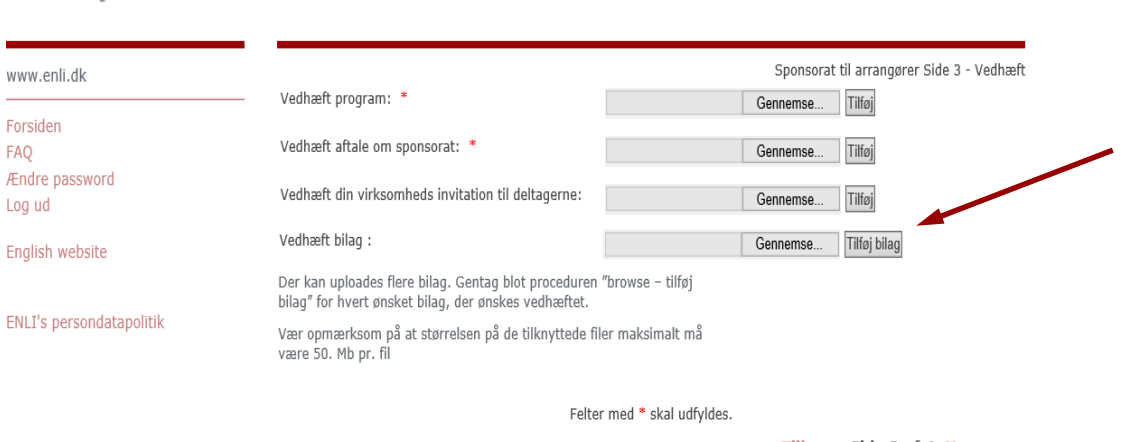

<< Tilbage Side 3 af 4 Næste >>

Medsend budget.

Hvis I har gjort jer særlige overvejelser i forbindelse med arrangørens valg af mødested, overnatning, transport, faglige program, forplejning mv., må I meget gerne medsende disse overvejelser (evt. i et vedhæftet worddokument).

| Etisk Nævn for Lægemiddelindustrien |
|-------------------------------------|
| Lersø ParkAlle 101                  |
| 2100 København Ø                    |
| Telefon: 3920 2575                  |
| sekretariat@enli.dk                 |

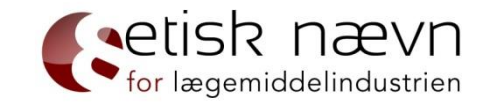

#### Anmeldelse af sponsorat til arrangør – side 4 (godkend anmeldelsen)

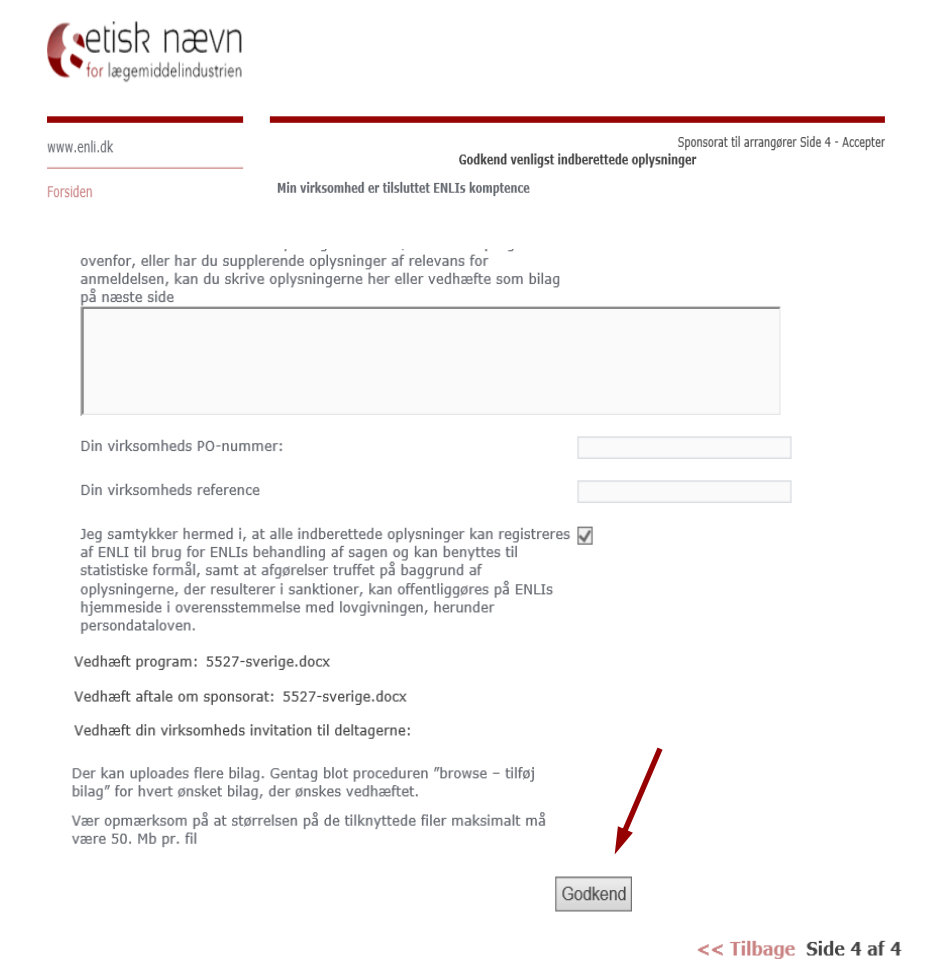

Inden du trykker "Godkend", er det vigtigt at kontrollere, om alle relevante oplysninger og dokumenter fremgår af anmeldelsen. Det er den anmeldte dokumentation, der efterprøves, hvis anmeldelsen udtages til stikprøve. Det betyder, at du ikke undervejs i ENLI's sagsbehandling af en vedtaget stikprøve kan ændre på et anmeldt materiale og der igennem bringe anmeldelsen i overensstemmelse med kodekset for derved at undgå sanktion, jf. Reklamekodeksets § 21, stk. 4.

etisk nævn

for lægemiddelindustrien

Husk, at sikre dig, at følgende oplysninger er angivet:
\* Dato for, hvornår tilsagn om sponsorat er givet \*
Korrekte forplejningsbeløb (hvis forplejning dækkes)
\* Flyklasse (hvis sponsoratet dækker flytransport)

Husk, kun at trykke "Godkend" én gang (du afsender en anmeldelse, for hver gang du trykker "Godkend"). Når du har trykket "Godkend", vil du – ofte inden for 5-10 minutter – modtage en kvittering for din anmeldelse. Dog kan der gå længere tid, hvis der er store og/eller mange vedhæftede filer i anmeldelsen.

#### Anmeldelse af udstillingsstand

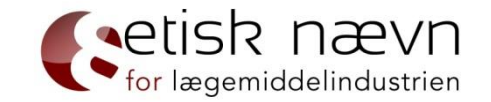

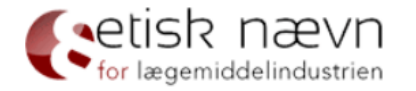

| www.enli.dk              |                 |                     |                                             |
|--------------------------|-----------------|---------------------|---------------------------------------------|
| Forsiden                 | Sagstype        | Anmeldelse V        | Har du valgt den rigtige sagstype? ႐        |
| FAQ<br>Ændre password    | Anmeldelsestype | Faglige aktiviteter | Har du valgt den rigtige anmeldelsestype? 斍 |
| Log ud                   | Aktivitetstype  | Udstillingsstand V  |                                             |
| English website          |                 | Opret Sag           |                                             |
| ENLI's persondatapolitik |                 |                     |                                             |

Etisk Nævn for Lægemiddelindustrien Lersø ParkAlle 101 2100 København Ø Telefon: 3920 2575 sekretariat@enli.dk

#### Anmeldelse af udstillingsstand – side 1

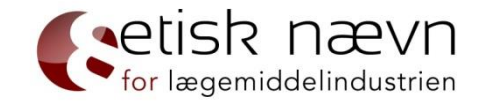

| <b>S</b> etisk | nævn           |
|----------------|----------------|
| for lægemie    | ddelindustrien |

| www.enli.dk              |                                                            | Udstillingsstand Side 1 - Opretter |
|--------------------------|------------------------------------------------------------|------------------------------------|
|                          | Min virksomhed er tilsluttet ENLIs komptence               |                                    |
| Forsiden<br>FAQ          | Jeg repræsenterer følgende tilsluttede virksomhed/selskab: |                                    |
| Ændre password<br>Log ud | Indberetters e-mail :                                      |                                    |
| English website          | Indberetters navn :                                        | *                                  |
|                          | Indberetters titel :                                       |                                    |
| ENLI's persondatapolitik | Indberetters direkte telefon :                             | *                                  |
|                          | Indberetters mobiltelefon :                                |                                    |
|                          | Sagens referenceperson :                                   | <b>i</b>                           |
|                          | Sagens korrespondance e-mail :                             | 0                                  |
|                          |                                                            |                                    |

Felter med \* skal udfyldes.

Etisk Nævn for Lægemiddelindustrien Lersø ParkAlle 101 2100 København Ø Telefon: 3920 2575 sekretariat@enli.dk Side 1 af 4 Næste >>

#### Anmeldelse af udstillingsstand – side 2

| www.enli.dk                         |                                                                                                    | Udstillingss | tand Side 2 - Detal |
|-------------------------------------|----------------------------------------------------------------------------------------------------|--------------|---------------------|
| Forsiden<br>FAQ<br>Ændre password   | Det er anmelders/den der anmoder om forhåndsgodkendelse/klagers/den<br>ankende parts pligt at sikre, at alle indberettede oplysninger er korrekte,<br>retvisende og fyldestgørende. ENLI kan kræve dokumentation for alle<br>indberettede oplysninger. |              |                     |
| Log ud                              | Titel :                                                                                                    |              | _0·                 |
| English website                     | Mødested/venue :                                                                                                    |              | 0.                  |
| ENLI's persondatapolitik            | Mødested by :                                                                                                    |              | 0 *                 |
|                                     | Mødested land :                                                                                                    |              | 0 *                 |
|                                     | Arrangementets åbningstidspunkt :                                                                                                    | Tid:         | 0.                  |
|                                     | Arrangementets lukketidspunkt :                                                                                                    | Tid:         | 0.                  |
|                                     | Arrangørens navn :                                                                                                    |              | 0 *                 |
| tisk Nævn for Lægemiddelindustrien: | Arrangørens cvr-nr.                                                                                                    |              | 0                   |
| .ersø ParkAlle 101                  | Kvadratmeter pris i kr. på udstillingsstand, inkl. moms :                                                                                                    |              | ð •                 |

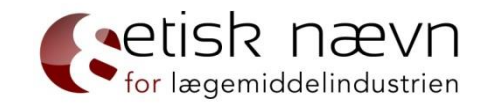

Ved køb af udstillingsstand gælder der ingen særlige regler for valg af mødested.

Det er dog vigtigt at vurdere, om der er tale om køb af udstillingsstand eller om prisen medfører, at der reelt er tale om et sponsorat. Som tommelfingerregel kan man regne med, at en kvadratmeterpris på 2.000 kr. incl. moms for et fuldt dagsarrangement, der foregår på en lejet, ekstern lokation og med ca. 50-80 deltagere, svarer til markedspris.

For yderligere information se vejledning til Reklamekodeksets § 18, stk. 3.

#### Anmeldelse af udstillingsstand – side 3 (vedhæft dokumenter)

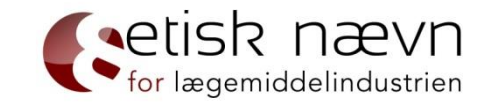

| <b>S</b> etisk | nævn           |
|----------------|----------------|
| for lægemi     | ddelindustrien |

| www.enli.dk              | Vedhæft program: *                                                                                                    | Gennem                | Udstillingsstand Side 3 - Vedhæft<br>se Tilføj |
|--------------------------|----------------------------------------------------------------------------------------------------|-----------------------|------------------------------------------------|
| Forsiden                 | Vedhæft købsaftale: *                                                                                                    | Gennem                | se Tilføj 🕕                                    |
| FAQ<br>Ændre password    | Vedhæft bilag :                                                                                                    | Gennem                | se Tilføj bilag                                |
| Log ud                   | Der kan uploades flere bilag. Gentag blot proceduren "browse – tilføj<br>bilag" for hvert ønsket bilag, der ønskes vedhæftet.                                                                                                    |                       |                                                |
| English website          | ,,,,,,,,,,,,,,,,,,,,,,,,,,,,,,,,,,,,,,,,,,,,,,,,,,,,,,,,,,,,,,,,,,,,,,,,,,,,,,,,,,,,,,,,,,,,,,,,,,,,,,,,,,,,,,,,,,,,,,,,,,,,,,,,,,,,,,,,,,,,,,,,,,,,,,,,,,,,,,,,,,,,,,,,,,,,,,,,,,,,,,,,,,,,,,,,,,,,,,,,,,,,,,,,,,,,,,,,,,,,,,,,,,,,,,,,,,,,, _, |                       |                                                |
|                          | Vær opmærksom på at størrelsen på de tilknyttede fi<br>være 50. Mb pr. fil                                                                                                    | ler maksimalt må      |                                                |
| ENLI's persondatapolitik |                                                                                                    |                       |                                                |
|                          | Folta                                                                                                    | r mod * skal udfyldos |                                                |

Felter med \* skal udfyldes.

<< Tilbage Side 3 af 4 Næste >>

| Etisk Nævn for Lægemiddelindustrien |
|-------------------------------------|
| Lersø ParkAlle 101                  |
| 2100 København Ø                    |
| Telefon: 3920 2575                  |
| sekretariat@enli.dk                 |

#### Anmeldelse af udstillingsstand – side 4 (godkend anmeldelsen)

| Godkend venligst indberettede oplysninger                                                                                                    | Udstillingsstand Side 4 - Accepter |
|----------------------------------------------------------------------------------------------------|------------------------------------|
| Min virksomhed er tilsluttet ENLIs komptence                                                                                                    |                                    |
| Jeg repræsenterer følgende tilsluttede virksomhed/selskab:                                                                                                    |                                    |
| Har din virksomhed betalt for yderligere forhold, end de adspurgte<br>ovenfor, eller har du supplerende oplysninger af relevans for<br>ammeldelsen, kan du skrive oplysningerne her eller vedhæfte som bilag<br>på næste side                                                                                                    |                                    |
| Din virksomheds PO-nummer:                                                                                                    |                                    |
| Din virksonnieus Portuinnier.                                                                                                    |                                    |
| Din virksomheds reference                                                                                                    |                                    |
| Jeg samtykker hermed i, at alle indberettede oplysninger kan registreres<br>af ENLI til brug for ENLIs behandling af sagen og kan benyttes til<br>statistiske formål, samt at afgørelser truffet på baggrund af<br>oplysningerne, der resulterer i sanktioner, kan offentliggøres på ENLIs<br>hjemmeside i overensstemmelse med lovgivningen, herunder<br>persondataloven. |                                    |
| /edhæft program: Mail af 10. april 2018.pdf                                                                                                    |                                    |
| /edhæft købsaftale: Mail af 10. april 2018.pdf 🏾 🎁                                                                                                    |                                    |
| Der kan uploades flere bilag. Gentag blot proceduren "browse – tilføj<br>jilag" for hvert ønsket bilag, der ønskes vedhæftet.                                                                                                    | /                                  |
| /ær opmærksom på at størrelsen på de tilknyttede filer maksimalt må<br>ære 50. Mb pr. fil                                                                                                    |                                    |
| Godkend                                                                                                    |                                    |
|                                                                                                    | << Tilbage Side 4 af 4             |

Inden du trykker "Godkend", er det vigtigt at kontrollere, om alle relevante oplysninger og dokumenter fremgår af anmeldelsen. Det er den anmeldte dokumentation, der efterprøves, hvis anmeldelsen udtages til stikprøve. Det betyder, at du ikke undervejs i ENLI's sagsbehandling af en udtaget stikprøve kan ændre på et anmeldt materiale og der igennem bringe anmeldelsen i overensstemmelse med kodekset for derved at undgå sanktion, jf. Reklamekodeksets § 21, stk. 4.

Husk, at sikre dig, at følgende oplysninger er angivet:

- \* Størrelsen på udstillingsstanden (antal kvm2)
- \* Antal (forventede) deltagere

\* Udstillingsstanden er adskilt fra det faglige arrangement

Husk, kun at trykke "Godkend" én gang (du afsender en anmeldelse, for hver gang du trykker "Godkend"). Når du har trykket "Godkend", vil du – ofte inden for 5-10 minutter – modtage en kvittering for din anmeldelse. Dog kan der gå længere tid, hvis der er store og/eller mange vedhæftede filer i anmeldelsen.

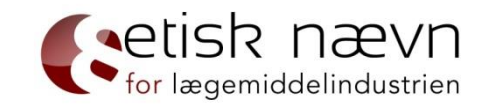

#### Anmeldelse af sponsorat til deltagelse

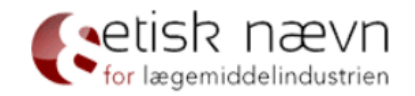

#### www.enli.dk Sagstype Har du valgt den rigtige sagstype? 🚺 Forsiden Anmeldelse $\mathbf{v}$ FAO Anmeldelsestype Har du valgt den rigtige anmeldelsestype? 🕕 Faglige aktiviteter V Ændre password Aktivitetstype Sponsorat til deltagelse 🛛 🗸 Log ud Opret Sag English website ENLI's persondatapolitik

Etisk Nævn for Lægemiddelindustrien Lersø ParkAlle 101 2100 København Ø Telefon: 3920 2575 sekretariat@enli.dk

28

#### Anmeldelse af sponsorat til deltagelse – side 1

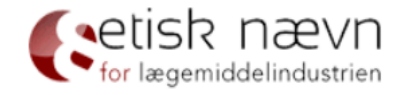

| www.enli.dk              |                                                            | Sponsorat til deltagelse Side 1 - Opretter |
|--------------------------|------------------------------------------------------------|--------------------------------------------|
|                          | Min virksomhed er tilsluttet ENLIs komptence               |                                            |
| Forsiden<br>FAQ          | Jeg repræsenterer følgende tilsluttede virksomhed/selskab: |                                            |
| Ændre password<br>Log ud | Indberetters e-mail :                                      |                                            |
| English website          | Indberetters navn :                                        | *                                          |
|                          | Indberetters titel :                                       |                                            |
| ENLI's persondatapolitik | Indberetters direkte telefon :                             | *                                          |
|                          | Indberetters mobiltelefon :                                |                                            |
|                          | Sagens referenceperson :                                   | 0                                          |
|                          | Sagens korrespondance e-mail :                             | 0                                          |
|                          |                                                            |                                            |

Felter med \* skal udfyldes.

Etisk Nævn for Lægemiddelindustrien Lersø ParkAlle 101 2100 København Ø Telefon: 3920 2575 sekretariat@enli.dk Side 1 af 4 Næste >>

etisk nævn

#### Anmeldelse af et sponsorat til deltagelse – side 2

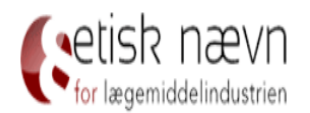

| www.enli.dk                       |                                                                                                    |  |
|-----------------------------------|----------------------------------------------------------------------------------------------------|--|
| Forsiden<br>FAQ<br>Ændre password | <ul> <li>Det er anmelders/den der anmoder om forhåndsgodkendelse/klagers/den<br/>ankende parts pligt at sikre, at alle indberettede oplysninger er korrekte,<br/>retvisende og fyldestgørende. ENLI kan kræve dokumentation for alle<br/>indberettede oplysninger.</li> </ul> |  |
| Log ud                            | Titel :                                                                                                    |  |
| English website                   | Mødested/venue :                                                                                                    |  |
| ENLI's persondatapolitik          | Mødested by :                                                                                                    |  |
|                                   | Mødested land :                                                                                                    |  |
|                                   | Arrangementets åbningstidspunkt :                                                                                                    |  |
|                                   | Arrangementets lukketidspunkt :                                                                                                    |  |

Sponsorat til deltagelse Side 2 - Detaljer

6\*

6\*

6\*

6\*

Tid:

Tid:

Mødestedet må ikke være kendt for dets underholdningsfaciliteter eller fremstå som ekstravagant eller luksuriøst – dvs. ingen 5stjernet hoteller, slotte herregårde, palæer, godser, badehoteller o.l. – jf. Reklamekodeksets § 13, stk. 10.

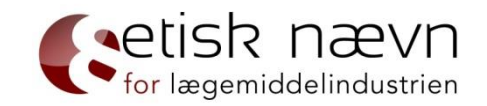

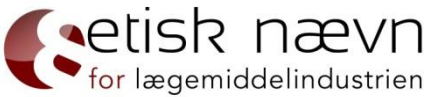

#### Anmeldelse af sponsorat til deltagelse – side 2 fortsat (hospitalsansatte)

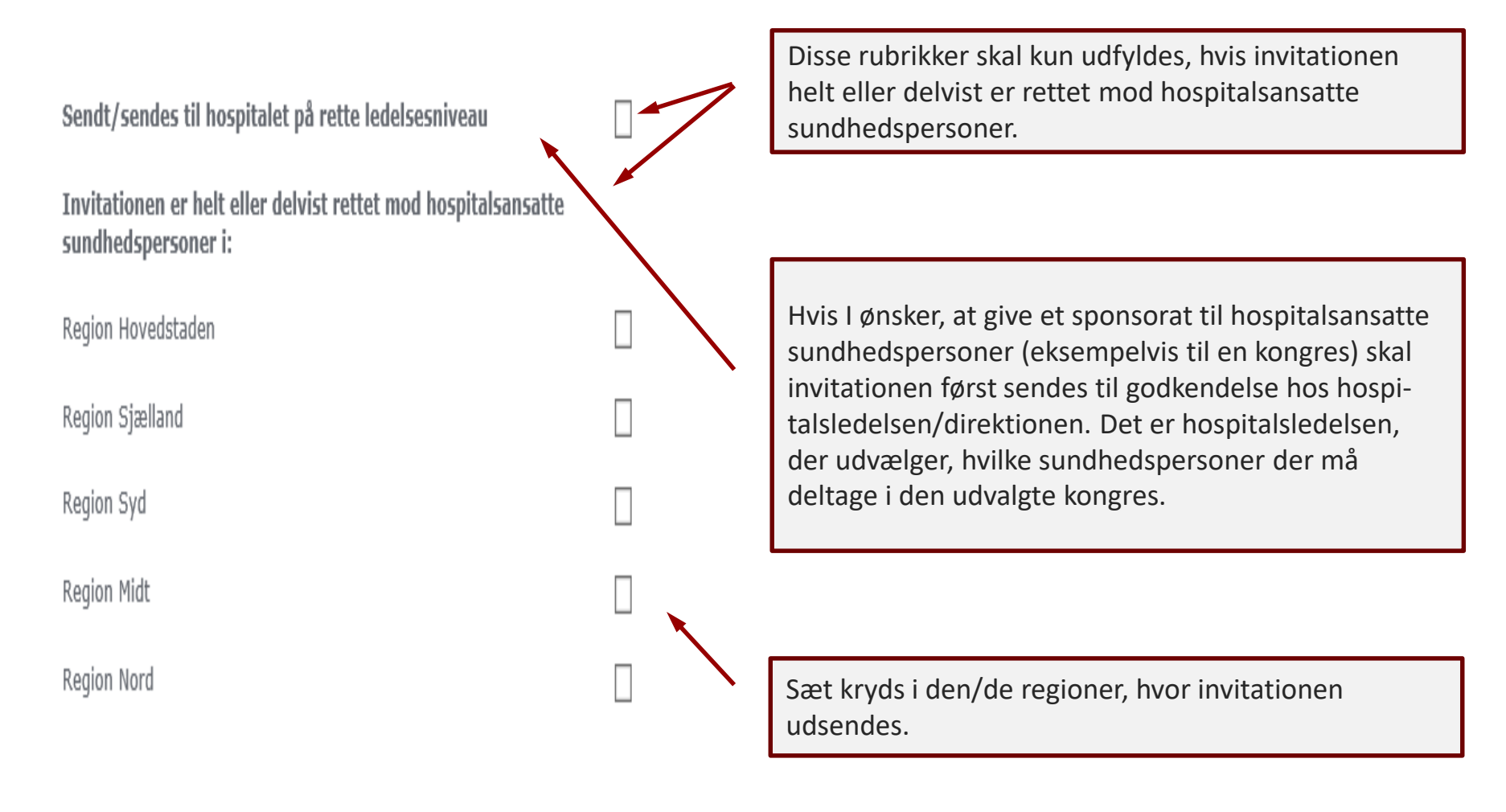

#### Anmeldelse af sponsorat til deltagelse – side 2 fortsat (forplejning)

Forplejning pr. person i kr. inkl. moms for dag 1:

| Morgenmad:                           |   |          |
|--------------------------------------|---|----------|
| Frokost:                             |   |          |
| Aftensmåltid:                        |   |          |
| Løbende forplejning:                 |   |          |
| Samlet forplejning pr. dag:          |   | •        |
| Øvrige bemærkninger:                 |   | <b>*</b> |
|                                      |   |          |
|                                      |   |          |
| Samlet forplejning betalt pr. person | 4 | :        |

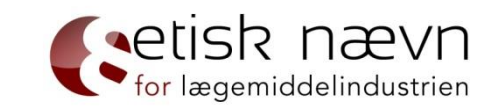

Hvis jeres sponsorat dækker forplejning, bedes I udspecificere beløb til morgenmad, frokost og aftensmad og løbende forplejning. Medsend evt. budget.

Hvis morgenmad er indeholdt i hotelovernatning, bedes dette anføres i feltet: "øvrige bemærkninger".

Husk, at beløbslofterne ikke er ens i EFPIA-landende. Det er derfor vigtigt, at undersøge om alle beløbsgrænser er overholdt. Se bespisningskort: <u>http://www.enli.dk/europakortbespisningslofter/</u>

Beløbsgrænser udenfor EFPIA-lande tager udgangspunkt i de danske beløbslofter.

For yderligere information se vejledning for Reklamekodeksets § 13, stk. 7 og 8.

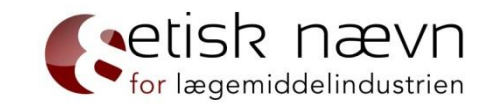

#### Anmeldelse af sponsorat til deltagelse – side 2 fortsat (transport)

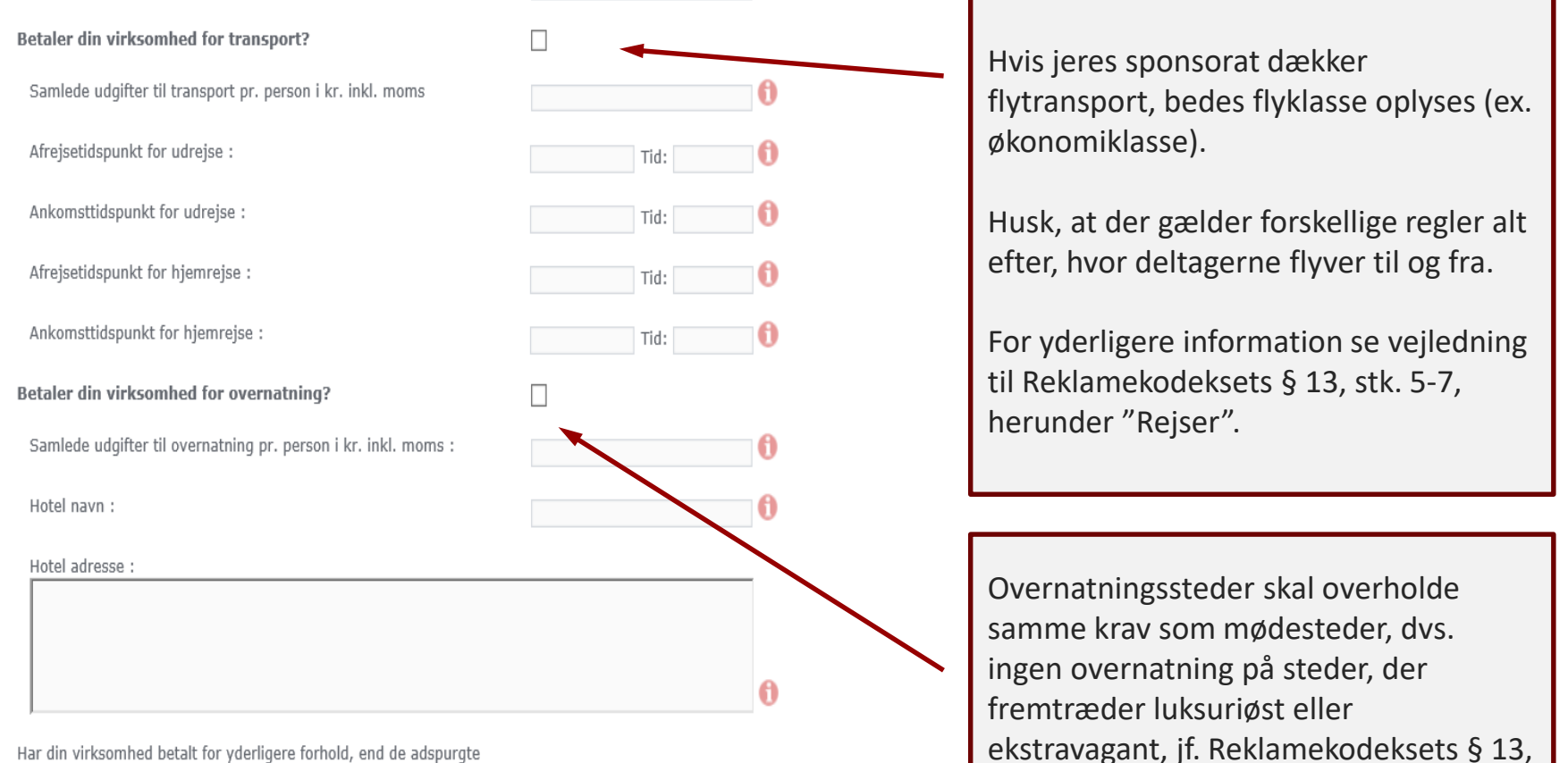

stk. 10.

Har din virksomhed betalt for yderligere forhold, end de adspurgte ovenfor, eller har du supplerende oplysninger af relevans for anmeldelsen, kan du skrive oplysningerne her eller vedhæfte som bilag

33

#### for lægemiddelindustrien Anmeldelse af sponsorat til deltagelse – side 3 (vedhæft dokumenter)

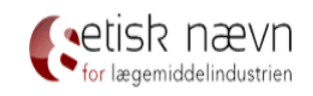

| www.enli.dk                                           | Vedhæft program: Mail af 10. april 2018.pdf                                                                                                    | Sponsorat til deltagelse Side 3 - Vedhæft |                                                                                                    |
|-------------------------------------------------------|----------------------------------------------------------------------------------------------------|-------------------------------------------|----------------------------------------------------------------------------------------------------|
| Forsiden<br>FAQ<br>Ændre password                     | Vedhæft din virksomheds invitation til<br>sundhendspersonerne: Mail af 10. april 2018.pdf<br>Vedhæft bilag :                                                                                                    | Gennemse Tilføj bilag                     | Medsend evt. budget.                                                                                                    |
| Log ud<br>English website<br>ENLI's persondatapolitik | Der kan uploades flere bilag. Gentag blot proceduren "browse - tilføj<br>bilag" for hvert ønsket bilag, der ønskes vedhæftet.<br>Vær opmærksom på at størrelsen på de tilknyttede filer maksimalt må<br>være 50. Mb pr. fil |                                           | Hvis I har gjort jer særlige<br>overvejelser i forbindelse<br>mødested, overnatning,                                                 |
|                                                       | Felter med * skal udfyldes.                                                                                                    | << Tilbage Side 3 af 4 Næste >>           | transport, faglige program<br>forplejning mv., må I mege<br>gerne medsende disse<br>overvejelser (evt. i et<br>vedhæftet worddokumen |

| Etisk Nævn for Lægemiddelindustrien |
|-------------------------------------|
| Lersø ParkAlle 101                  |
| 2100 København Ø                    |
| Telefon: 3920 2575                  |
| sekretariat@enli.dk                 |

forbindelse med ernatning, lige program, *I.,* må I meget de disse evt. i et rddokument).

#### Anmeldelse af sponsorat til deltagelse - side 4 (godkend anmeldelsen)

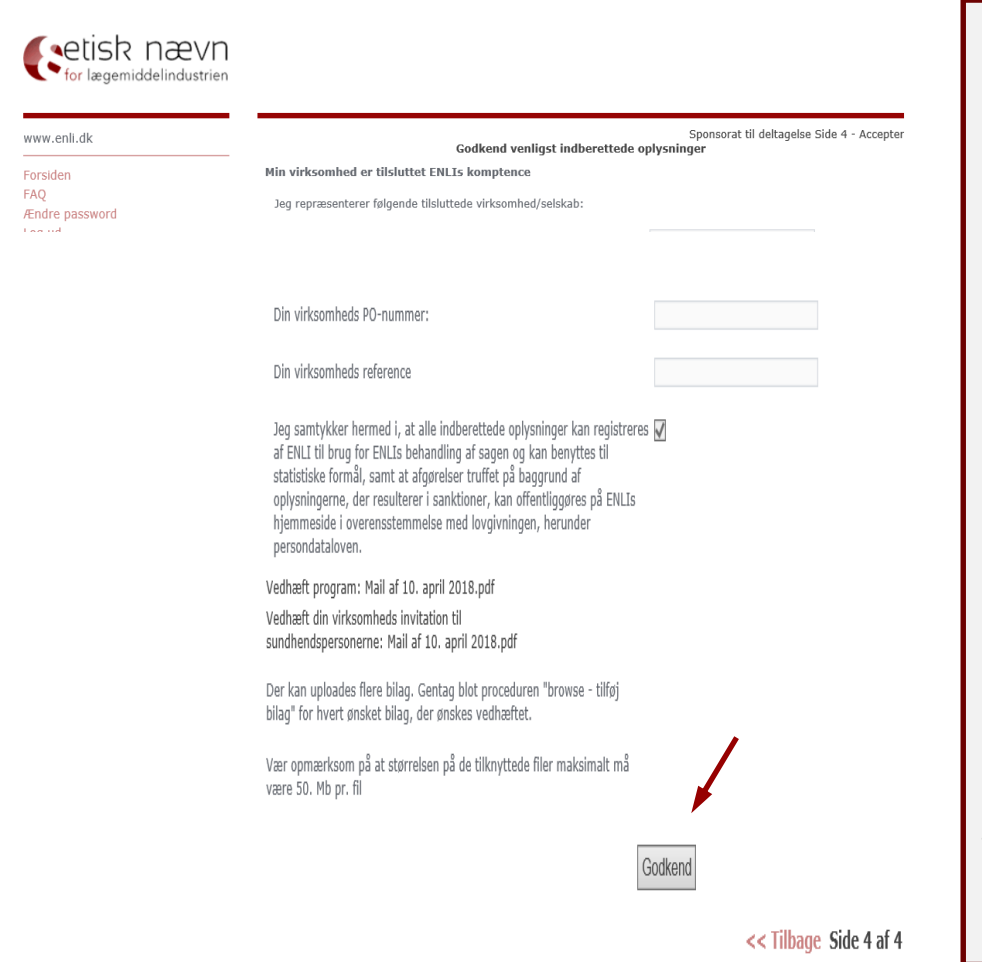

Inden du trykker "Godkend", er det vigtigt at kontrollere, om alle relevante oplysninger og dokumenter fremgår af anmeldelsen. Det er den anmeldte dokumentation, der efterprøves, hvis anmeldelsen udtages til stikprøve. Det betyder, at du ikke undervejs i ENLI's sagsbehandling af en udtaget stikprøve kan ændre på et anmeldt materiale og der igennem bringe anmeldelsen i overensstemmelse med kodekset for derved at undgå sanktion, jf. Reklamekodeksets § 21, stk. 4.

Husk, at sikre dig, at følgende oplysninger er angivet:
\* Dato for, hvornår tilsagn om sponsorat er givet
\* Korrekte forplejningsbeløb (hvis forplejning dækkes)
\* Flyklasse (hvis sponsoratet dækker flytransport) og forventet rejseafgang

Husk, kun at trykke "Godkend" én gang (du afsender en anmeldelse, for hver gang du trykker "Godkend"). Når du har trykket "Godkend", vil du – ofte inden for 5-10 minutter – modtage en kvittering for din anmeldelse. Dog kan der gå længere tid, hvis der er store og/eller mange vedhæftede filer i anmeldelsen.

#### Anmeldelse af reklamemateriale

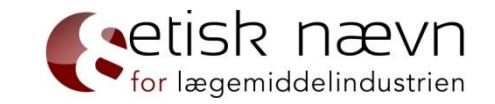

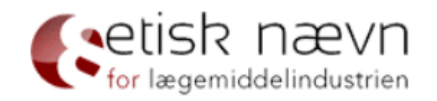

#### www.enli.dk

| Forsiden                 | Sagstype        | Anmeldelse V       | Har du valgt den rigtige sagstype? 🌖        |
|--------------------------|-----------------|--------------------|---------------------------------------------|
| FAQ<br>Ændre password    | Anmeldelsestype | Reklamemateriale V | Har du valgt den rigtige anmeldelsestype? ႐ |
| Log ud                   |                 | Opret Sag          |                                             |
| English website          |                 |                    |                                             |
| ENLI's persondatapolitik |                 |                    |                                             |

Etisk Nævn for Lægemiddelindustrien Lersø ParkAlle 101 2100 København Ø Telefon: 3920 2575 sekretariat@enli.dk

#### Anmeldelse af reklamemateriale - side 1

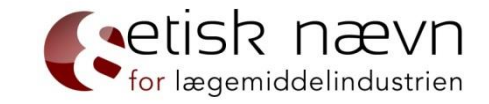

etisk nævn

| www.enli.dk              |                                                            | Reklamemateriale Side 1 - Opretter |
|--------------------------|------------------------------------------------------------|------------------------------------|
|                          | Min virksomhed er tilsluttet ENLIs komptence               |                                    |
| Forsiden                 | Jeg repræsenterer følgende tilsluttede virksomhed/selskab: |                                    |
| Ændre password<br>Log ud | Indberetters e-mail :                                      |                                    |
| English website          | Indberetters navn :                                        | *                                  |
|                          | Indberetters titel :                                       |                                    |
| ENLI's persondatapolitik | Indberetters direkte telefon :                             | *                                  |
|                          | Indberetters mobiltelefon :                                |                                    |
|                          | Sagens referenceperson :                                   | 0                                  |
|                          | Sagens korrespondance e-mail :                             | ()                                 |
|                          |                                                            |                                    |

Felter med \* skal udfyldes.

Etisk Nævn for Lægemiddelindustrien Lersø ParkAlle 101 2100 København Ø Telefon: 3920 2575 sekretariat@enli.dk Side 1 af 4 Næste >>

#### Anmeldelse af reklamemateriale - side 2

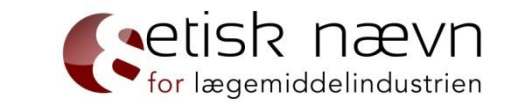

|                                                                                                    | Reklamemateriale Side 2 - Detaljer                                 |
|----------------------------------------------------------------------------------------------------|--------------------------------------------------------------------|
| Det er anmelders/den der anmoder om forhåndsgodkendelse/klagers/d<br>ankende parts pligt at sikre, at alle indberettede oplysninger er korrekte<br>retvisende og fyldestgørende. ENLI kan kræve dokumentation for alle<br>indberettede oplysninger.                                                                                                    | en<br>9,                                                           |
| Vælg reklametype. Hvis den ønskede ikke fremgår af listen, anfør da<br>denne under "Andre former for reklame"                                                                                                    | (Vælg) *<br>Annonce                                                |
| Andre former for reklame :                                                                                                    | Reminder<br>Postkort                                               |
| Sær- og/eller fællesnavn i reklame :                                                                                                    | Kartotekskort<br>Lægebrev/newsletter<br>Hjemmeside                 |
| ATC kode                                                                                                    | Markedsanalyse<br>Hjemmeside                                       |
| Har du supplerende oplysninger af relevans for anmeldelsen, kan du<br>skrive oplysningerne her eller vedhæfte som bilag på næste side                                                                                                    | PPT-præsentation<br>e-newsletter<br>Roll-up<br>Tablet præsentation |
|                                                                                                    |                                                                    |
|                                                                                                    |                                                                    |
| Din virksomheds PO-nummer:                                                                                                    |                                                                    |
| Din virksomheds reference                                                                                                    |                                                                    |
| Jeg samtykker hermed i, at alle indberettede oplysninger kan registrere<br>af ENLI til brug for ENLIs behandling af sagen og kan benyttes til<br>statistiske formål, samt at afgørelser truffet på baggrund af<br>oplysningerne, der resulterer i sanktioner, kan offentliggøres på ENLIs<br>hjemmeside i overensstemmelse med lovgivningen, herunder<br>persondataloven. | s 🔲 *                                                              |

Felter med \* skal udfyldes.

<< Tilbage Side 2 af 4 Næste >>

#### Anmeldelse af reklamemateriale - side 3 (vedhæft dokumenter)

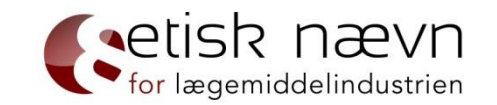

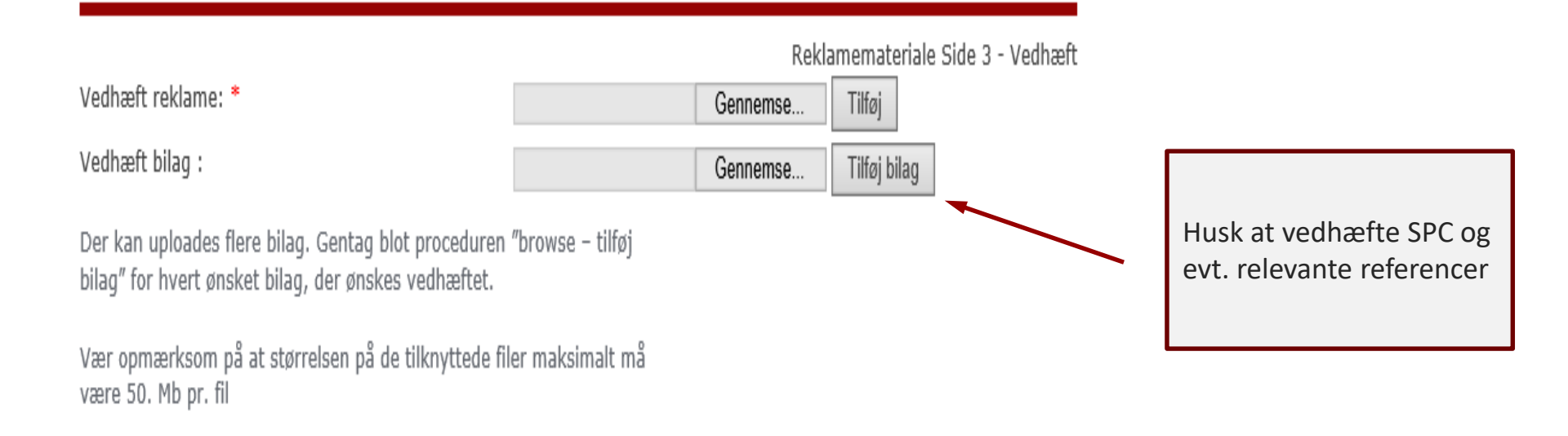

Felter med \* skal udfyldes.

<< Tilbage Side 3 af 4 Næste >>

#### Anmeldelse af reklamemateriale - side 4 (godkend anmeldelse)

| Codkond vanlingt indhorettade                                                                                                    | Reklamer    | nateriale Side 4 - Accepter |
|----------------------------------------------------------------------------------------------------|-------------|-----------------------------|
| Governa vernigst maberettede<br>Min virksomhed er tilsluttet ENLIs komptence                                                                                                    | opiysninger |                             |
| Jeg repræsenterer følgende tilsluttede virksomhed/selskab:                                                                                                    |             |                             |
| Har du supplerende oplysninger af relevans for anmeldelsen, kan du skrive oplysningerne her eller vedhæfte som bilag på næste side                                                                                                    |             |                             |
|                                                                                                    |             |                             |
|                                                                                                    |             |                             |
| Din virksomheds PO-nummer:                                                                                                    |             |                             |
| Din virksomheds reference                                                                                                    |             |                             |
| Jeg samtykker hermed i, at alle indberettede oplysninger kan registreres<br>af ENLI til brug for ENLIs behandling af sagen og kan benyttes til<br>statistiske formål, samt at afgørelser truffet på baggrund af<br>oplysningerne, der resulterer i sanktioner, kan offentliggøres på ENLIs<br>hjemmeside i overensstemmelse med lovgivningen, herunder<br>persondataloven. | V           |                             |
| Vedhæft reklame: Mail af 10. april 2018.pdf                                                                                                    |             |                             |
| Der kan uploades flere bilag. Gentag blot proceduren "browse – tilføj<br>bilag" for hvert ønsket bilag, der ønskes vedhæftet.                                                                                                    |             |                             |
| Vær opmærksom på at størrelsen på de tilknyttede filer maksimalt må<br>være 50. Mb pr. fil                                                                                                    |             |                             |
| G                                                                                                    | odkend      |                             |
|                                                                                                    | << Ti       | bage Side 4 af 4            |

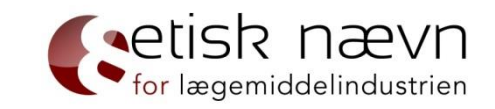

Inden du trykker "Godkend", er det vigtigt at kontrollere, om alle relevante oplysninger og dokumenter fremgår af anmeldelsen. Det er den anmeldte dokumentation, der efterprøves, hvis anmeldelsen udtages til stikprøve. Det betyder, at du ikke undervejs i ENLI's sagsbehandling af en udtaget stikprøve kan ændre på et anmeldt materiale og der igennem bringe anmeldelsen i overensstemmelse med kodekset for derved at undgå sanktion, jf. Reklamekodeksets § 21, stk. 4.

Husk, kun at trykke "Godkend" én gang (du afsender en anmeldelse, for hver gang du trykker "Godkend"). Når du har trykket "Godkend", vil du – ofte inden for 5-10 minutter – modtage en kvittering for din anmeldelse. Dog kan der gå længere tid, hvis der er store og/eller mange vedhæftede filer i anmeldelsen.

#### Anmodning om forhåndsgodkendelse

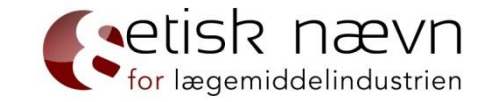

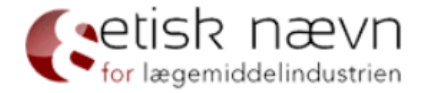

| www.enli.dk              |                          |                             |                                      |
|--------------------------|--------------------------|-----------------------------|--------------------------------------|
| Forsiden                 | Sagstype                 | Forhåndsgodkendelse V       | Har du valgt den rigtige sagstype? 斍 |
| FAQ<br>Ændre password    | Forhåndsgodkendelsestype | Ordinær forhåndsgodkendelse | ×                                    |
| Log ud                   |                          | Opret Sag                   | ×                                    |
| English website          |                          |                             |                                      |
| ENLI's persondatapolitik |                          |                             | N                                    |

Etisk Nævn for Lægemiddelindustrien Lersø ParkAlle 101 2100 København Ø Telefon: 3920 2575 sekretariat@enli.dk

#### Anmodning om forhåndsgodkendelse - side 1

|                                                            | Ordinær forhåndsgodkendelse Side 1 - Opretter |
|------------------------------------------------------------|-----------------------------------------------|
| Min virksomhed er tilsluttet ENLIs komptence               |                                               |
| Jeg repræsenterer følgende tilsluttede virksomhed/selskab: |                                               |
| Indberetters e-mail :                                      |                                               |
| Indberetters navn :                                        | *                                             |
| Indberetters titel :                                       |                                               |
| Indberetters direkte telefon :                             | *                                             |
| Indberetters mobiltelefon :                                |                                               |
| Sagens referenceperson :                                   | ()                                            |
| Sagens korrespondance e-mail :                             | ()                                            |

Felter med \* skal udfyldes.

Side 1 af 4 Næste >>

#### Anmodning om forhåndsgodkendelse - side 2

|   | Hus<br>for<br>Hvi                  |
|---|------------------------------------|
|   | Hvi                                |
|   | elle                               |
|   | for                                |
|   | eks                                |
| * | trar                               |
|   | Ved<br>rekl<br>side<br>hvil<br>øns |
|   | *                                  |

· . . .

persondataloven.

Felter med \* skal udfyldes.

<< Tilbage Side 2 af 4 Næste >>

Husk at uddybe, hvilke forhold I ønsker forhåndsgodkendt.

for lægemiddelindustrien

Hvis der er tale om et arrangement eller et sponsorat, bedes I oplyse alle forhold, ENLI skal tage stilling til eksempelvis: program, forplejning, transport, overnatning, mødested mv.

Ved forhåndsgodkendelse på reklamemateriale, der er over fem sider, bedes I eksempelvis oplyse, hvilke sider, udsagn, referencer der ønskes forhåndsgodkendt.

I er meget velkomne til at ringe til ENLI (tlf. 39202575), for vejledning inden I anmoder om forhåndsgodkendelse.

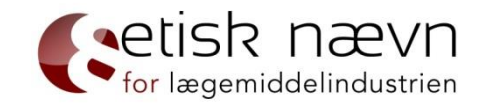

#### Anmodning om forhåndsgodkendelse - side 3 (vedhæft dokumenter)

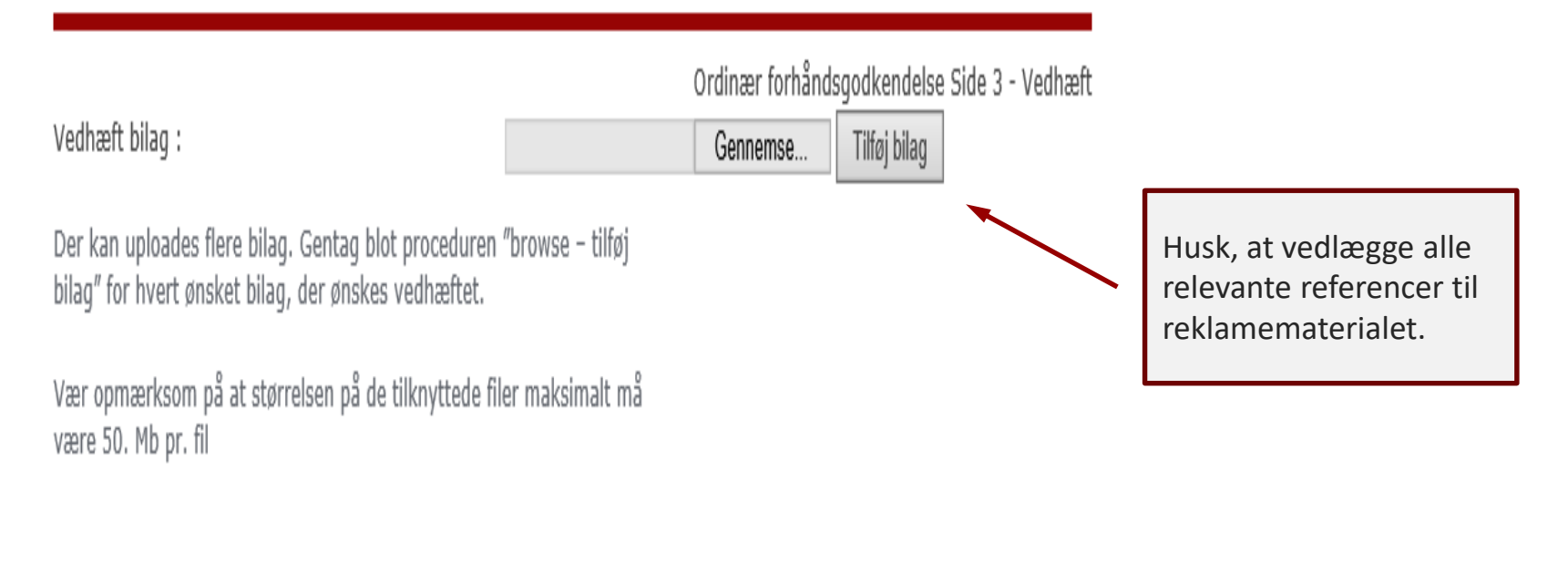

Felter med \* skal udfyldes.

<< Tilbage Side 3 af 4 Næste >>

#### Anmodning om forhåndsgodkendelse - side 4 (godkend anmeldelse)

Ordinær forhåndsgodkendelse Side 4 - Accepter

Godkend venligst indberettede oplysninger

Min virksomhed er tilsluttet ENLIs komptence

Jeg repræsenterer følgende tilsluttede virksomhed/selskab:

Følgende aktivitet ønskes godkendt :

tetree

Jeg samtykker hermed i, at alle indberettede oplysninger kan registreres af ENLI til brug for ENLIs behandling af sagen og kan benyttes til statistiske formål, samt at afgørelser truffet på baggrund af oplysningerne, der resulterer i sanktioner, kan offentliggøres på ENLIs hjemmeside i overensstemmelse med lovgivningen, herunder persondataloven.

Der kan uploades flere bilag. Gentag blot proceduren "browse - tilføj bilag" for hvert ønsket bilag, der ønskes vedhæftet.

Vær opmærksom på at størrelsen på de tilknyttede filer maksimalt må være 50. Mb pr. fil

Godkend

<< Tilbage Side 4 af 4</p>

Inden du trykker "Godkend", er det vigtigt at kontrollere om alle relevante oplysninger og dokumenter fremgår af anmodningen.

Det er virksomhedens ansvar at tilvejebringe den nødvendige og retvisende information om aktiviteten i forbindelse med anmodningen, således at ENLI kan træffe afgørelse om forhåndsgodkendelse på et oplyst grundlag.

Husk, kun at trykke "Godkend" én gang (du afsender en anmodning, for hver gang du trykker "Godkend"). Når du har trykket "Godkend", vil du – ofte inden for 5-10 minutter – modtage en kvittering for din anmodning. Dog kan der gå længere tid, hvis der er medsendt store og/eller mange vedhæftede filer.

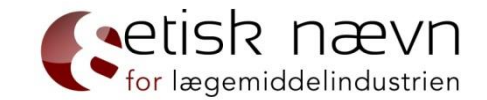

### Anmeldelse af klage

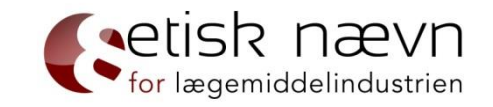

| Forsiden                       | Sagstype            | Klage 🗸                                          | Har du valgt den rigtige sagstype? ႐ |
|--------------------------------|---------------------|--------------------------------------------------|--------------------------------------|
| AQ<br>Endre password<br>.og ud | Klagestype          | (Vælg klagetype)<br>Ordinær Klage<br>Haste klage |                                      |
| English website                |                     |                                                  |                                      |
| ENLI opiorarer til dialog      | mellem de involvere | ue virksomneder. Inden ei                        |                                      |

#### Anmeldelse af klage - side 1

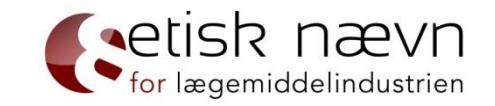

|                                                            | Ordinær Klage | Side 1 - Opretter |
|------------------------------------------------------------|---------------|-------------------|
| Min virksomhed er tilsluttet ENLIs komptence               |               |                   |
| Jeg repræsenterer følgende tilsluttede virksomhed/selskab: |               |                   |
| Indberetters e-mail :                                      |               |                   |
| Indberetters navn :                                        |               | *                 |
| Indberetters titel :                                       |               |                   |
| Indberetters direkte telefon :                             |               | *                 |
| Indberetters mobiltelefon :                                |               |                   |
| Sagens referenceperson :                                   |               | 0                 |
| Sagens korrespondance e-mail :                             |               | 0                 |
|                                                            |               |                   |

Felter med \* skal udfyldes.

Side 1 af 4 Næste >>

### Anmeldelse af (ordinær) klage - side 2

|                                                                                                    | Ordinær Klage Side 2 - Detaljer |                                                                        |
|----------------------------------------------------------------------------------------------------|---------------------------------|------------------------------------------------------------------------|
| Det er anmelders/den der anmoder om forhåndsgodkendelse/klagers/den<br>ankende parts pligt at sikre, at alle indberettede oplysninger er korrekte,<br>retvisende og fyldestgørende. ENLI kan kræve dokumentation for alle<br>indberettede oplysninger.                                                                                                    | 1                               |                                                                        |
| Ja tak, jeg ønsker at indgive en klage (kr. 6000,- plus moms)                                                                                                    | *                               |                                                                        |
| Din virksomheds PO-nummer:                                                                                                    |                                 |                                                                        |
| Din virksomheds reference                                                                                                    |                                 |                                                                        |
| Angiv virksomheden, som der ønskes at klage over (ved klage over flere virksomheder skal indgives en klage pr. virksomhed) :                                                                                                    |                                 | Beskrivelsen                                                           |
| (Vælg)                                                                                                    | ▼ ① *                           | kan evt.                                                               |
| Anfør baggrunden for klagen (sagsfremstilling) :          Regelgrundlag : (Vælg)         §       * stk         litra       Tilføj klagepunkt                                                                                                    | •                               | angives kort<br>og en<br>egentlig klage<br>i word/pdf<br>kan uploades. |
| Anfør klageforholdene (anbringender) :                                                                                                    | •                               |                                                                        |
| Jeg samtykker hermed i, at alle indberettede oplysninger kan registreres<br>af ENLI til brug for ENLIs behandling af sagen og kan benyttes til<br>statistiske formål, samt at afgørelser truffet på baggrund af<br>oplysningerne, der resulterer i sanktioner, kan offentliggøres på ENLIs<br>hjemmeside i overensstemmelse med lovgivningen, herunder<br>persondataloven. | *                               |                                                                        |

Felter med \* skal udfyldes.

<< Tilbage Side 2 af 4 Næste >>

#### Anmeldelse af (haste) klage - side 2

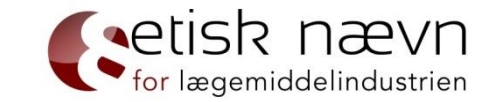

|                                                                                                    | Haste klage Side 2 - Detaljer |                                                        |
|----------------------------------------------------------------------------------------------------|-------------------------------|--------------------------------------------------------|
| Det er anmelders/den der anmoder om forhåndsgodkendelse/klagers/den<br>ankende parts pligt at sikre, at alle indberettede oplysninger er korrekte,<br>retvisende og fyldestgørende. ENLI kan kræve dokumentation for alle<br>indberettede oplysninger.                                                                                                    |                               |                                                        |
| Ja tak, jeg ønsker at indgive en hasteklagesag, som skal afgøres indenfor 🗌 *<br>8 arbejdsdage fra sagens modtagelse hos ENLI (kr. 25.000,- plus moms)                                                                                                    |                               |                                                        |
| Din virksomheds PO-nummer:                                                                                                    |                               |                                                        |
| Din virksomheds reference                                                                                                    |                               | Beskrivelsen                                           |
| Angiv virksomheden, som der ønskes at klage over (ved klage over flere virksomheder skal indgives en klage pr. virksomhed) :                                                                                                    |                               | kan evt.                                               |
| (Vælg)                                                                                                    |                               | a native a liquit                                      |
| Anfør baggrunden for klagen (sagsfremstilling) :          Regelgrundlag : [Vælg]         §       * stk                                                                                                    |                               | og en<br>egentlig klage<br>i word/pdf<br>kan uploades. |
| Der skal tilføige mindet ét klagenunkt                                                                                                    |                               |                                                        |
|                                                                                                    |                               |                                                        |
| Antør klageforholdene (anbringender) :                                                                                                    | •                             |                                                        |
| Jeg samtykker hermed i, at alle indberettede oplysninger kan registreres<br>af ENLI til brug for ENLIs behandling af sagen og kan benyttes til<br>statistiske formål, samt at afgørelser truffet på baggrund af<br>oplysningerne, der resulterer i sanktioner, kan offentliggøres på ENLIs<br>hjemmeside i overensstemmelse med lovgivningen, herunder<br>persondataloven. |                               |                                                        |

Felter med \* skal udfyldes.

<< Tilbage Side 2 af 4 Næste >>

#### Anmeldelse af klage - side 3 (vedhæft dokumenter)

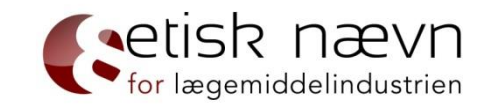

|                 | C        | )rdinær Klage | Side 3 - Vedhæft |
|-----------------|----------|---------------|------------------|
| Vedhæft bilag : | Gennemse | Tilføj bilag  |                  |

Der kan uploades flere bilag. Gentag blot proceduren "browse - tilføj bilag" for hvert ønsket bilag, der ønskes vedhæftet.

Vær opmærksom på at størrelsen på de tilknyttede filer maksimalt må være 50. Mb pr. fil

Felter med \* skal udfyldes.

<< Tilbage Side 3 af 4 Næste >>

#### Anmeldelse af klage - side 4 (godkend anmeldelse)

| Godkend venligst indberettede oplysninger<br>Min virksomhed er tilsluttet ENLIs komptence                                                                                                    | Ordinær Klage Side 4 - Accepter |
|----------------------------------------------------------------------------------------------------|---------------------------------|
| Jeg repræsenterer følgende tilsluttede virksomhed/selskab:                                                                                                    |                                 |
|                                                                                                    |                                 |
| Anfør klageforholdene (anbringender) :<br>xxxxx                                                                                                    |                                 |
|                                                                                                    | 0                               |
| Jeg samtykker hermed i, at alle indberettede oplysninger kan registreres 🗹<br>af ENLI til brug for ENLIs behandling af sagen og kan benyttes til<br>statistiske formål, samt at afgørelser truffet på baggrund af<br>oplysningerne, der resulterer i sanktioner, kan offentliggøres på ENLIs<br>hjemmeside i overensstemmelse med lovgivningen, herunder<br>persondataloven. |                                 |
| Der kan uploades flere bilag. Gentag blot proceduren ″browse – tilføj<br>bilag″ for hvert ønsket bilag, der ønskes vedhæftet.                                                                                                    |                                 |
| Vær opmærksom på at størrelsen på de tilknyttede filer maksimalt må<br>være 50. Mb pr. fil                                                                                                    |                                 |
| Godkend                                                                                                    |                                 |
|                                                                                                    | << Tilbage Side 4 af 4          |

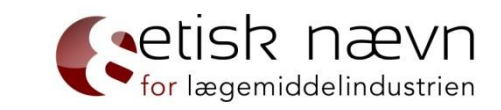

Inden du trykker "Godkend", er det vigtigt at kontrollere, om alle relevante oplysninger og dokumenter fremgår af anmeldelsen.

Det er jeres (klagerens) ansvar at sikre, at klagen indeholder alle oplysninger, der er relevante for ENLIs bedømmelse af klagen. En klage kan afvises, hvis den ikke er tilstrækkeligt begrundet.

Husk, kun at trykke "Godkend" én gang (du afsender en klage, hver gang du trykker "Godkend"). Når du har trykket "Godkend", vil du – ofte inden for 5-10 minutter – modtage en kvittering for din anmeldelse. Dog kan der gå længere tid, hvis der er medsendt store og/eller mange filer.

### Anmeldelse af anke

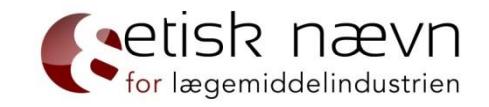

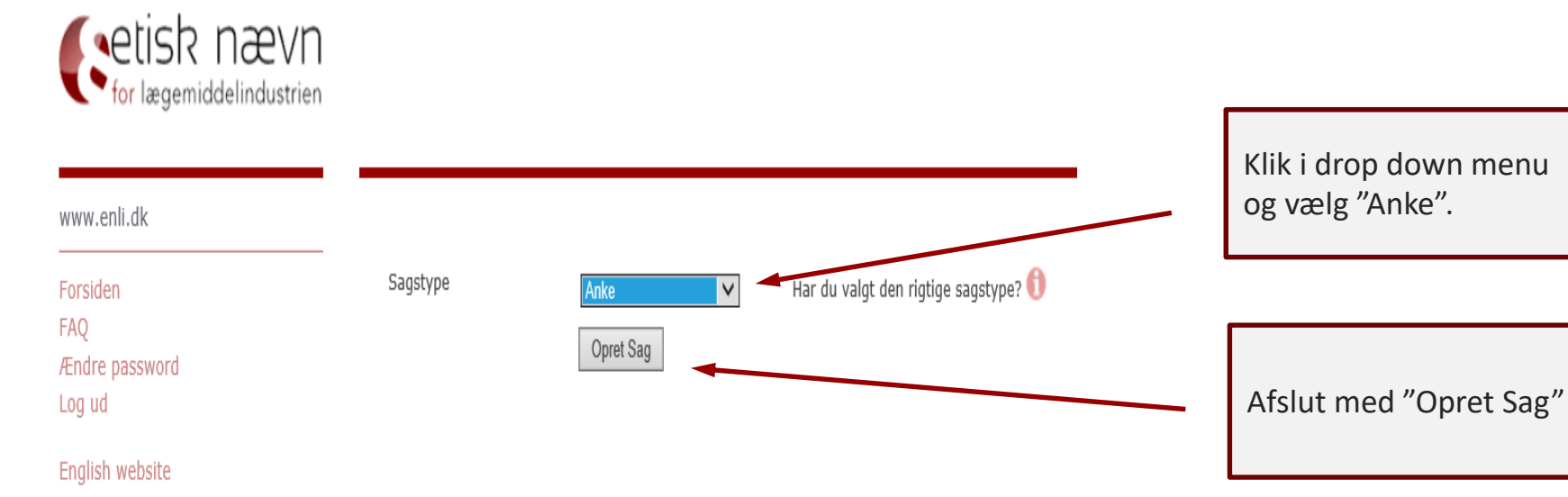

Anken skal være skriftlig og indeholde en redegørelse for de synspunkter og oplysninger, som anken støttes på. Anken indsendes via det elektroniske anmeldersystem på ENLI's hjemmeside. Ankenævnet modtager anken sammen med korrespondancen i sagen fra ENLI's sekretariat, jf. Sagsbehandlingsregler for ENLI § 11.

Indbringelse af en sag for Ankenævnet har ikke opsættende virkning, hvilket betyder, at ENLI's afgørelse er gældende indtil Ankenævnet træffer anden afgørelse.

Det koster et gebyr på 6.000 kr. + moms at anke en sag, jf. Sanktions- og gebyrregulativ for ENLI § 7, stk. 8.

### Anmeldelse af anke – side 1

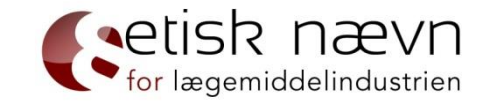

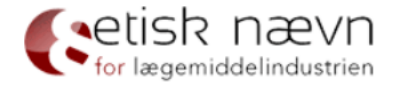

| www.enli.dk              |                                                            |    | Anke Side 1 - Opretter |
|--------------------------|------------------------------------------------------------|----|------------------------|
|                          | Min virksomhed er tilsluttet ENLIs komptence               |    |                        |
| Forsiden<br>FAQ          | Jeg repræsenterer følgende tilsluttede virksomhed/selskab: |    |                        |
| Ændre password<br>Log ud | Indberetters e-mail :                                      |    |                        |
| English website          | Indberetters navn :                                        |    | *                      |
|                          | Indberetters titel :                                       |    |                        |
| ENLI's persondatapolitik | Indberetters direkte telefon :                             |    | *                      |
|                          | Indberetters mobiltelefon :                                |    |                        |
|                          | Sagens referenceperson :                                   |    | 0                      |
|                          | Sagens korrespondance e-mail :                             |    | 0                      |
|                          | Felter med * skal udfyldes                                 | 5. |                        |

Etisk Nævn for Lægemiddelindustrien Lersø ParkAlle 101 2100 København Ø Telefon: 3920 2575 sekretariat@enli.dk Side 1 af 4 Næste >>

#### Anmeldelse af anke – side 2

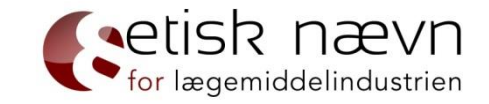

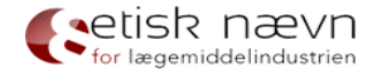

| www.enli.dk                               |                                                                                                    | Anke Side 2 - Detaljer |
|-------------------------------------------|----------------------------------------------------------------------------------------------------|------------------------|
| Forsiden<br>FAQ                           | Det er anmelders/den der anmoder om forhåndsgodkendelse/klagers/den<br>ankende parts pligt at sikre, at alle indberettede oplysninger er korrekte,<br>retvisende og fyldestgørende. ENLI kan kræve dokumentation for alle<br>indberettede oplysninger.                                                                                                    |                        |
| Log ud                                    | Det er gebyrfrit at anke en afgørelse, hvis Ankenævnet giver medhold i                                                                                                    |                        |
| English website                           | anken. Der pålægges et gebyr på 50% af bødens størrelse, hvis<br>ankesagen tabes i en sag, hvor der i forvejen var idømt bøde. Nedsætter<br>Ankenævnet bødens størrelse, pålægges gebyret som 50% af det<br>podestte belde Der pålægges debyre å 5.000 kr. plus mense, byje                                                                                                    |                        |
| ENLI's persondatapolitik                  | ankesagen tabes i en sag, hvor der før alene var givet påtale. Der betales<br>et gebyr på 10.000 kr. plus moms for at anke et afslag på en klage eller<br>en forhåndsgodkendelse, hvis Ankenævnet stadfæster afslaget givet af<br>granskningsmandspanelet (1. instans).                                                                                                    |                        |
|                                           | Journalnummer til sag i 1. instans, der ankes                                                                                                    | 6                      |
|                                           | Anfør ankeforholdene (anbringender) :                                                                                                    | *                      |
| Etisk Nævn for Lægemiddelindustrien       |                                                                                                    | 0                      |
| Lersø ParkAlle 101<br>2100 København Ø    | Din virksomheds PO-nummer:                                                                                                    |                        |
| Telefon: 3920 2575<br>sekretariat@enli.dk | Din virksomheds reference                                                                                                    |                        |
|                                           | Jeg samtykker hermed i, at alle indberettede oplysninger kan registreres [] *<br>af ENLI til brug for ENLIs behandling af sagen og kan benyttes til<br>statistiske formål, samt at afgørelser truffet på baggrund af<br>oplysningerne, der resulterer i sanktioner, kan offentliggøres på ENLIs<br>hjemmeside i overensstemmelse med lovgivningen, herunder<br>persondataloven. |                        |
|                                           | Felter med * skal udfyldes.                                                                                                    |                        |

<< Tilbage Side 2 af 4 Næste >>

# Anmeldelse af anke – side 3 (vedhæft dokumenter)

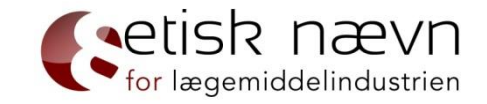

#### Cetisk nævn

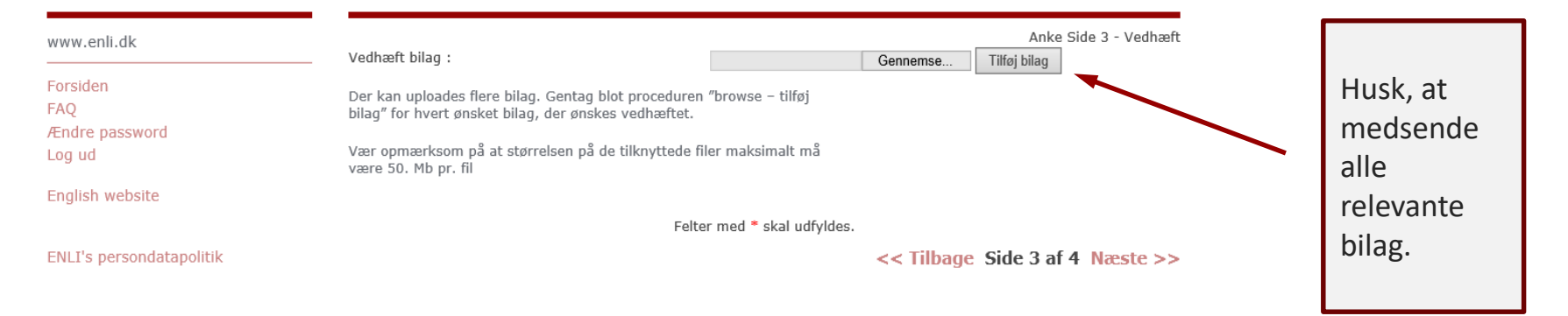

| Etisk Nævn for Lægemiddelindustrier |
|-------------------------------------|
| Lersø ParkAlle 101                  |
| 2100 København Ø                    |
| Telefon: 3920 2575                  |
| sekretariat@enli.dk                 |

55

### Anmeldelse af anke – side 4 (godkend anmeldelse)

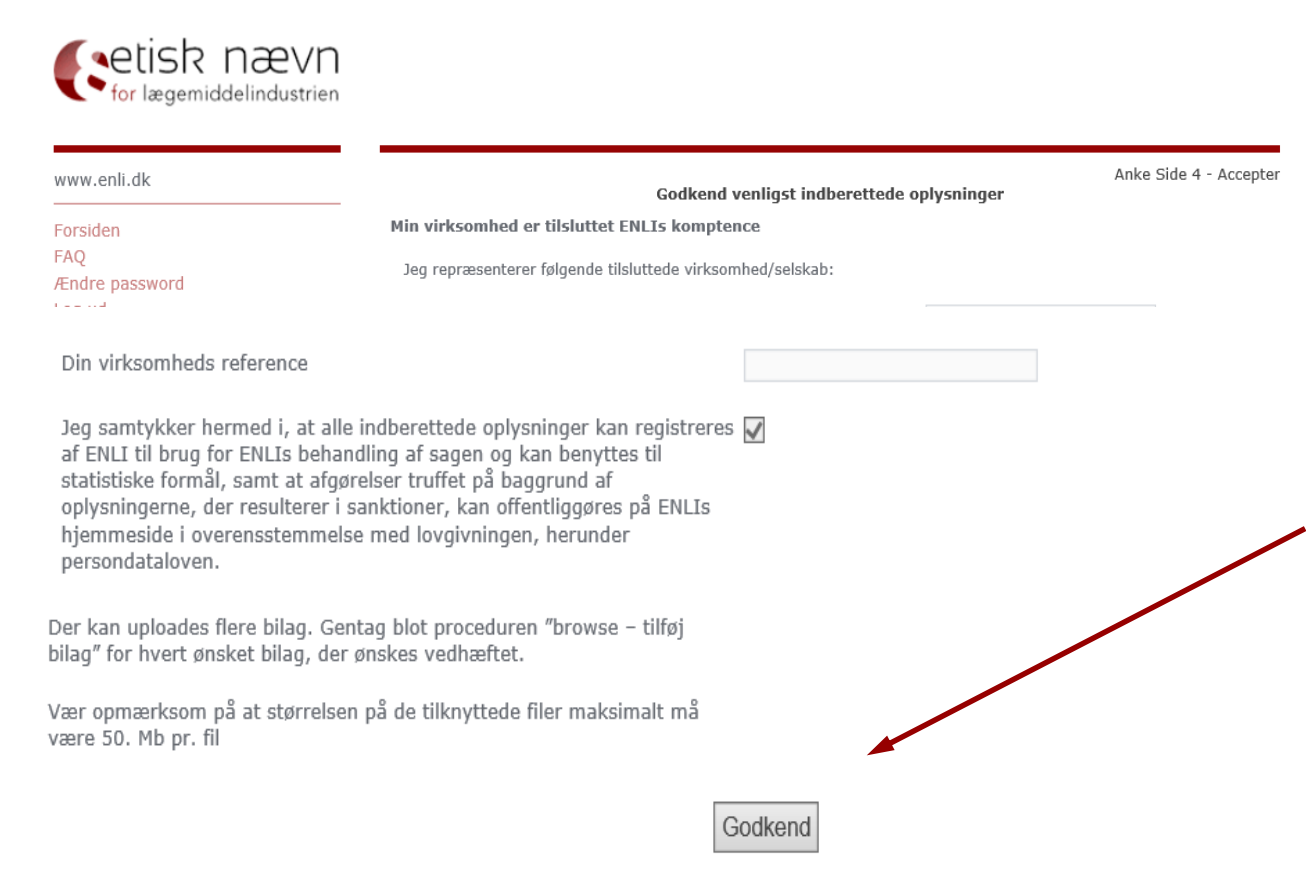

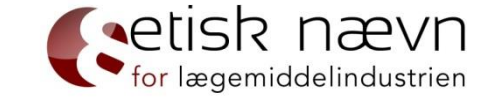

Inden du trykker "Godkend", er det vigtigt at kontrollere, at alle relevante oplysninger og dokumenter fremgår af anmeldelsen.

Husk, kun at trykke "Godkend" én gang (du afsender en klage, hver gang du trykker "Godkend"). Når du har trykket "Godkend", vil du – ofte inden for 5-10 minutter – modtage en kvittering for din anmeldelse. Dog kan der gå længere tid, hvis der er medsendt store og/eller mange filer.

<< Tilbage Side 4 af 4